# Manual de usuario productos Lealtad

Redeban S.A. Sistema de pago de bajo valor.

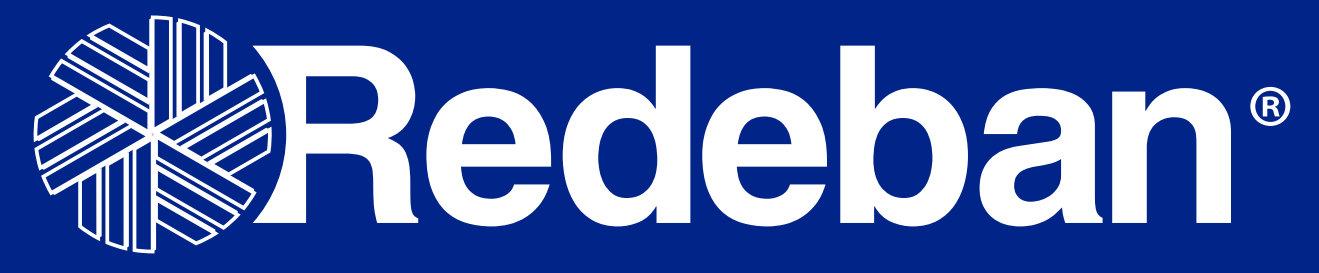

- sedeban

Redeban'

aprobada

#### Manual de usuario productos Lealtad

# Proceso de acumulación

**MOVE 2500 ICT 250 DESK 3500 IWL 250 CTL** ICT 220 CTL **IWL 220 TCL MOVE 2600** 

Redeban S.A. Sistema de pago de bajo valor.

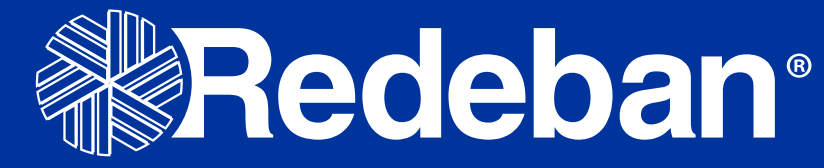

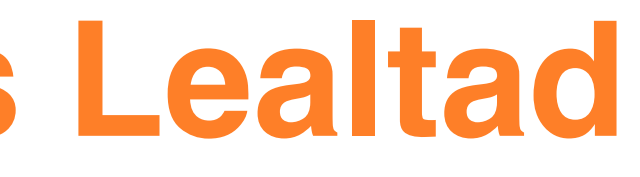

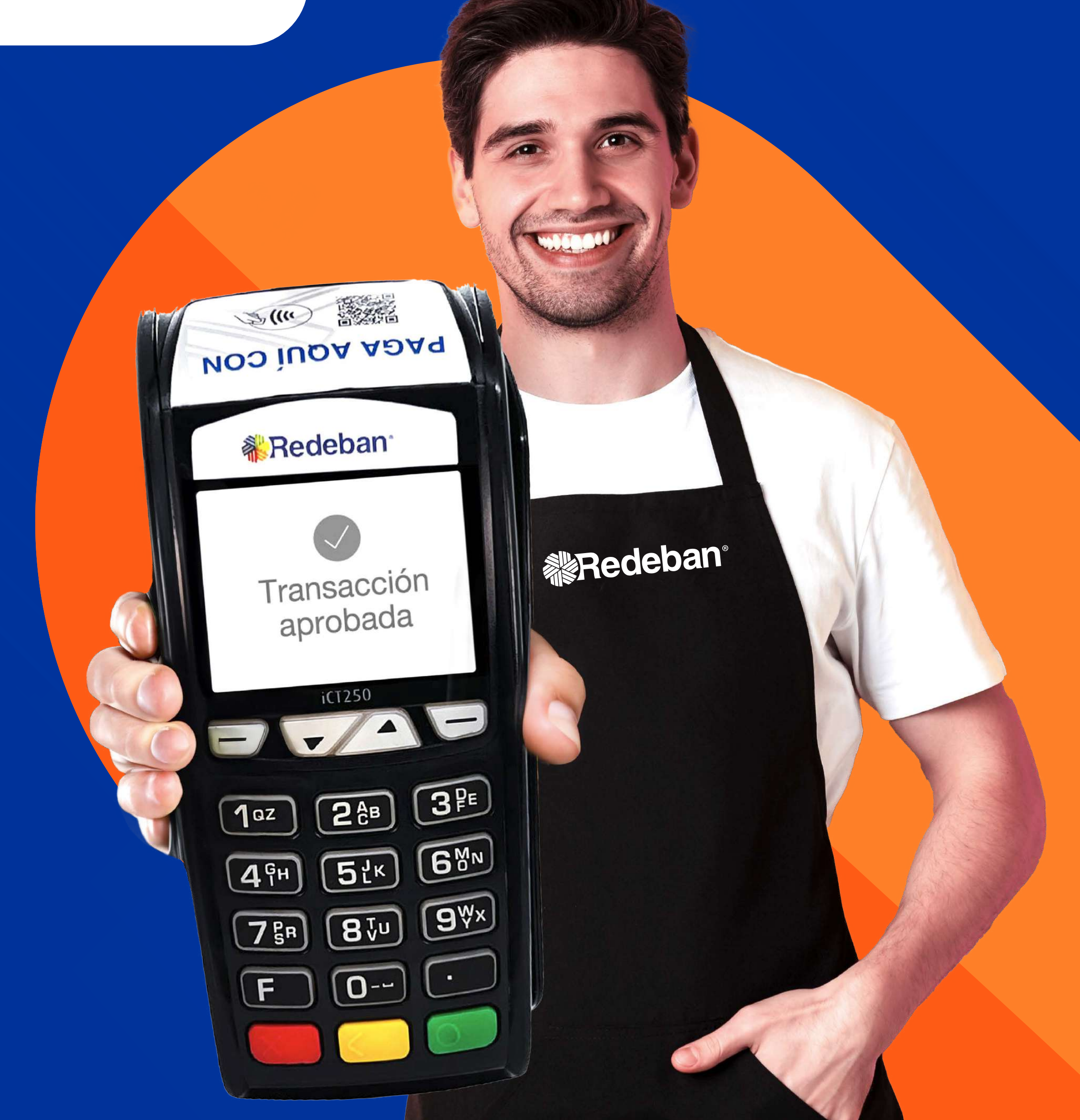

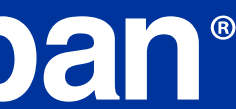

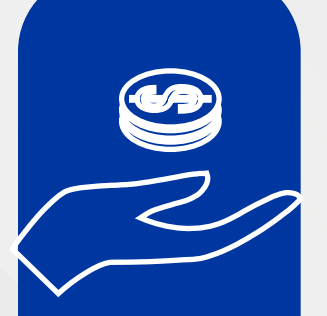

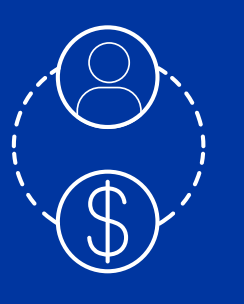

# 

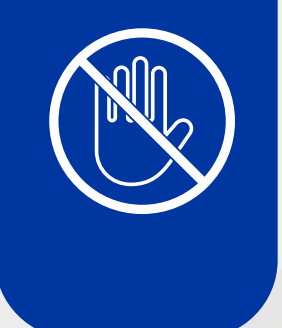

# 

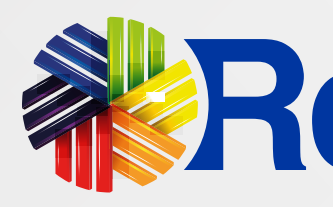

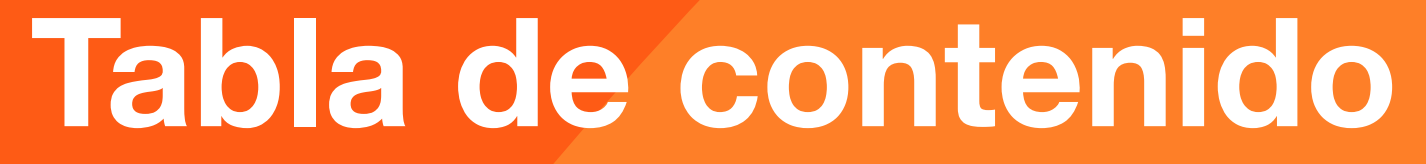

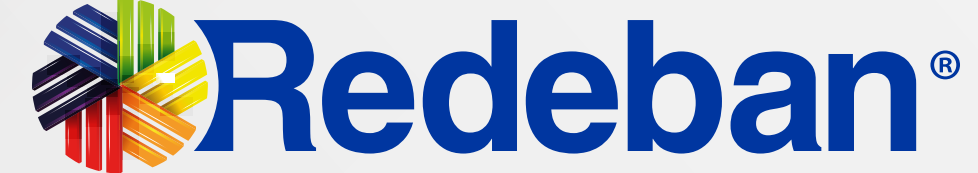

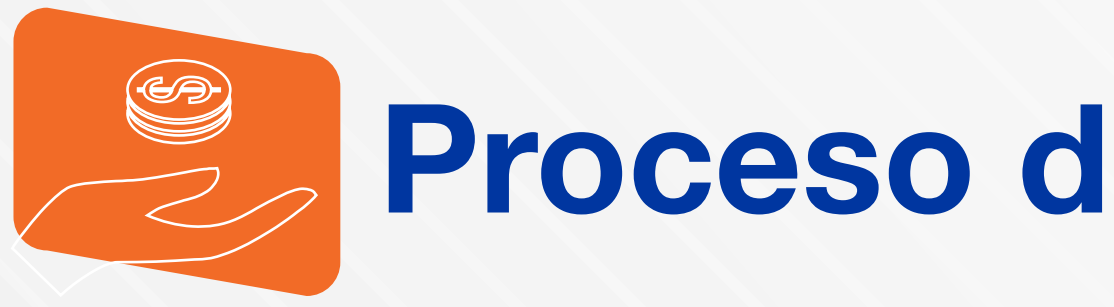

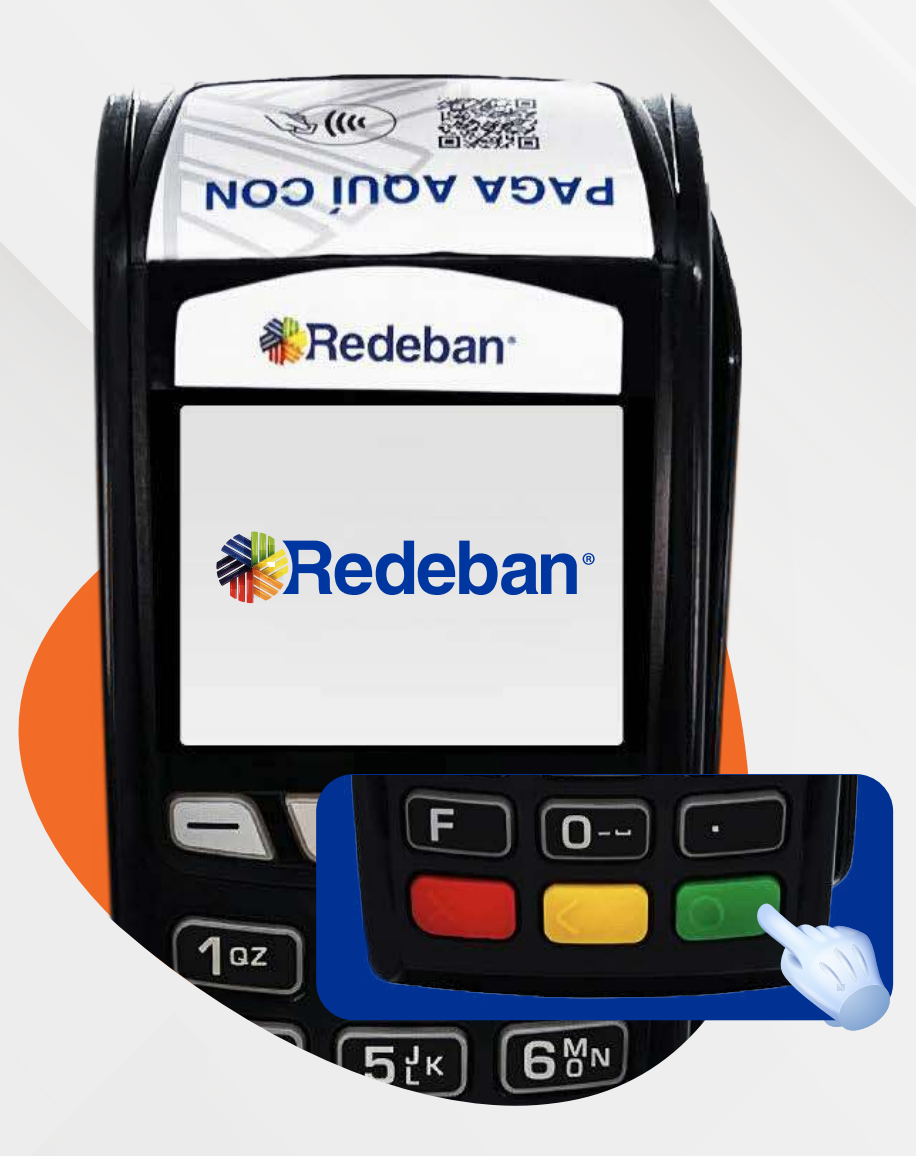

Presiona la tecla verde para comenzar.

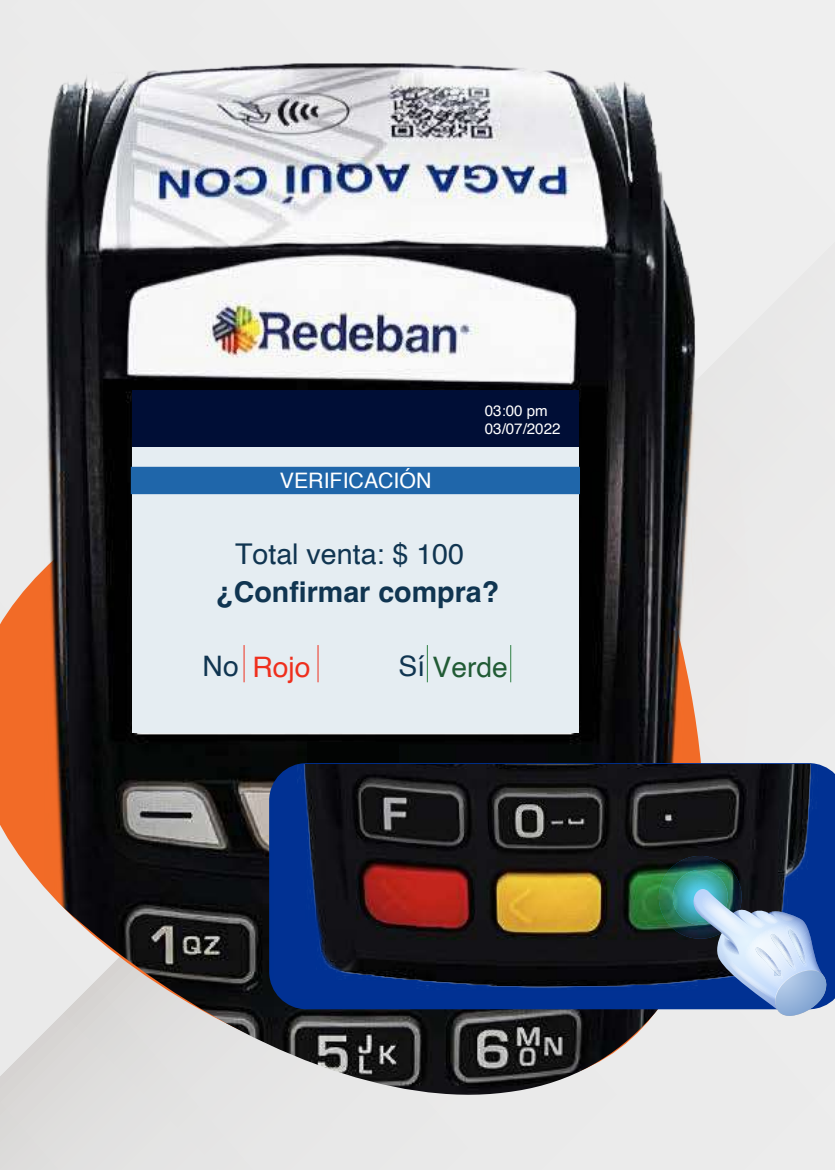

3.

3

Confirma el monto de la compra y presiona la tecla verde para confirmar o roja para cancelar.

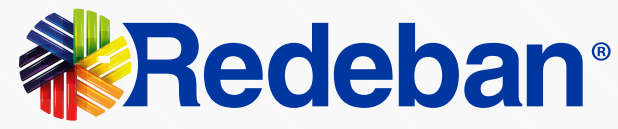

#### Proceso de acumulación

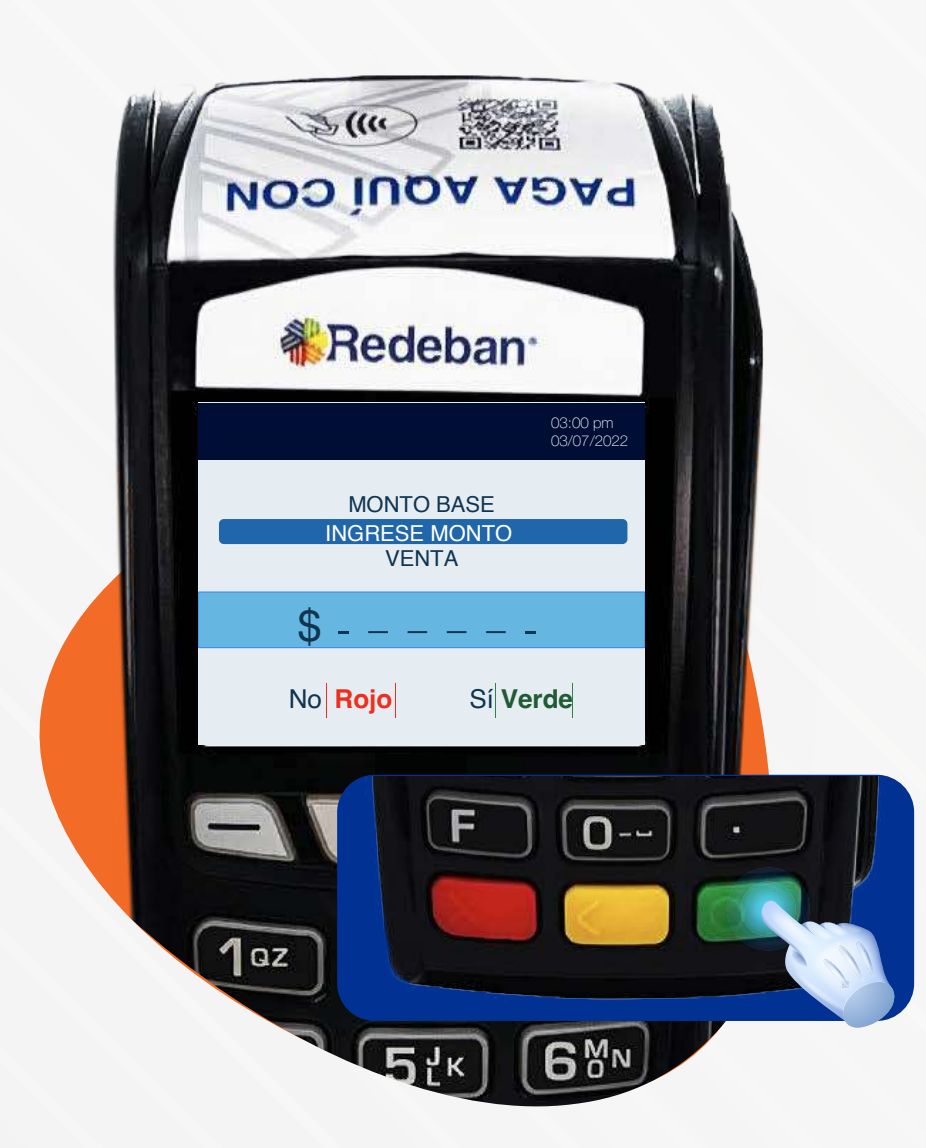

#### 2

Ingresa el monto de la venta y confirma con la tecla verde.

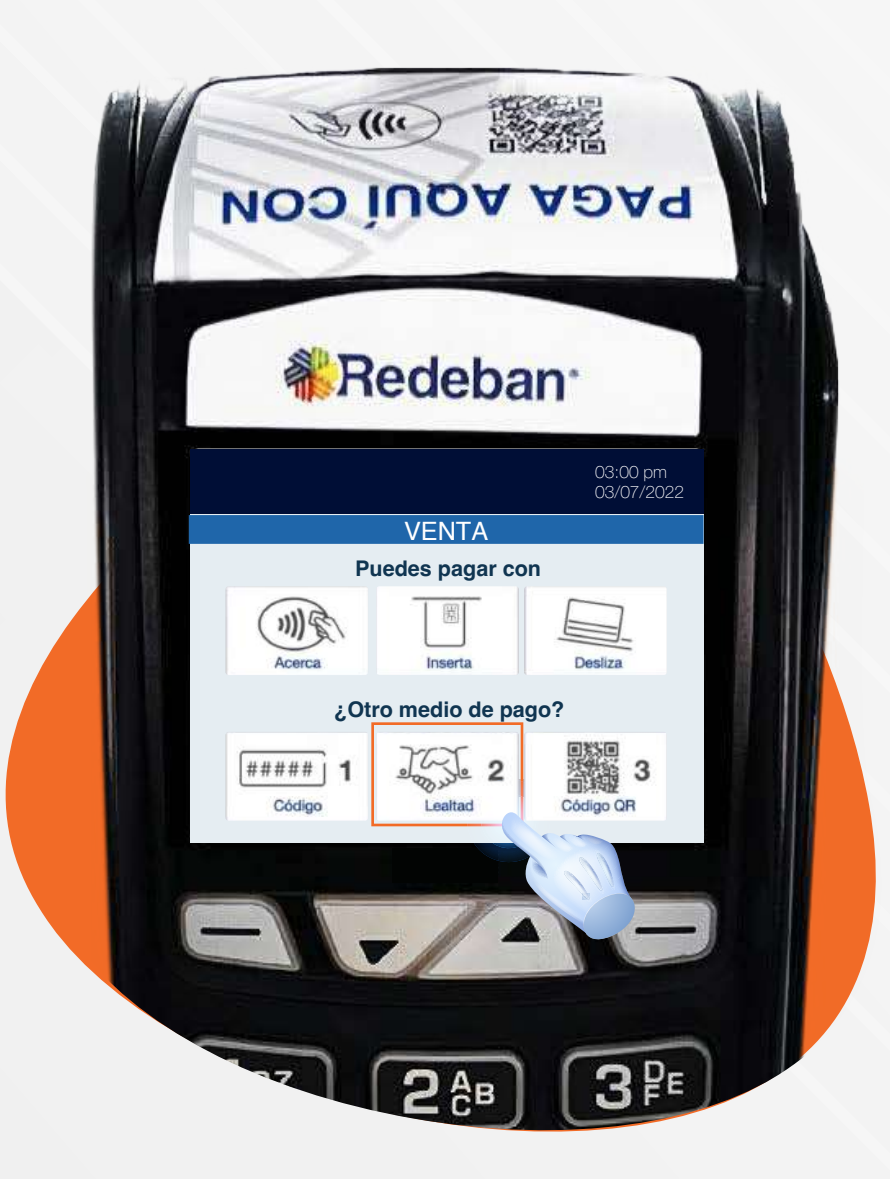

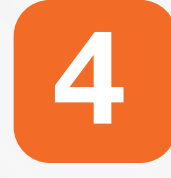

Escoge la opción 2 "Lealtad" como medio de pago.

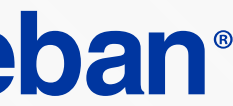

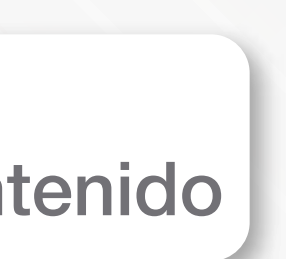

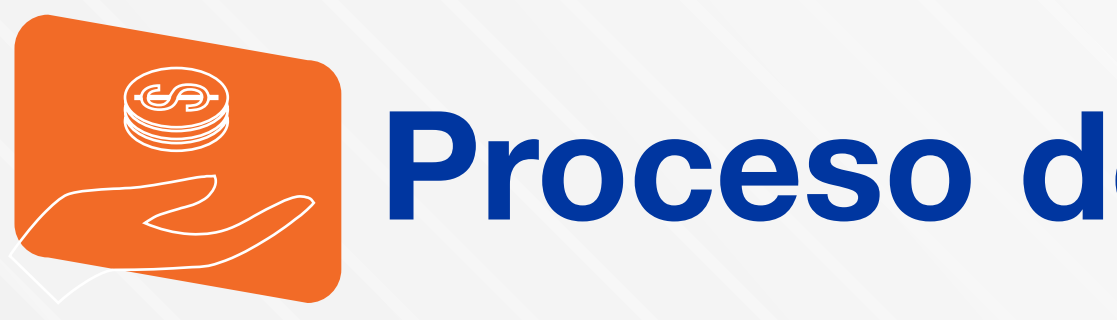

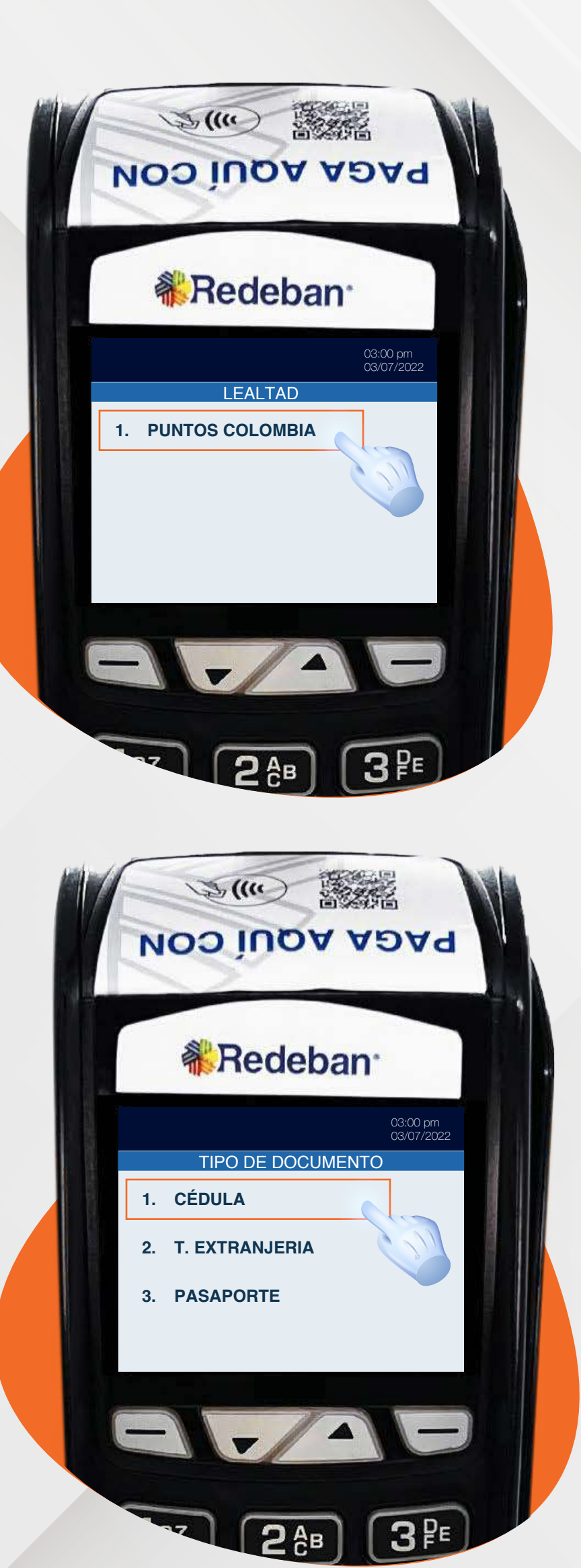

4.

Escoge la opción 1 "Programa de lealtad".

7 Escoge la opción según el tipo de documento del cliente.

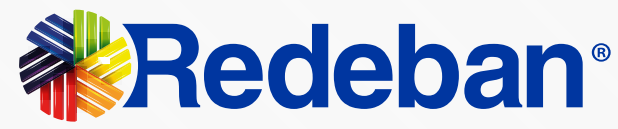

#### Proceso de acumulación

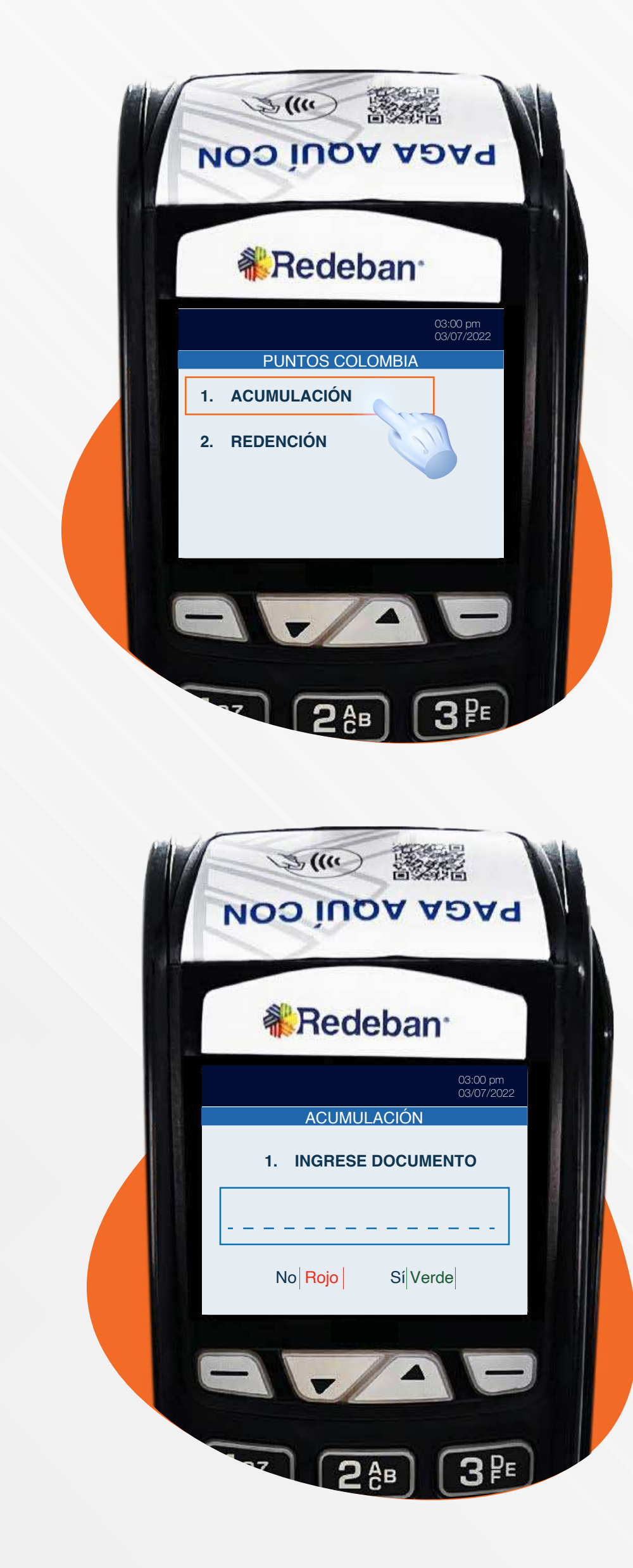

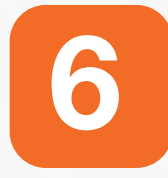

Selecciona la opción 1 "Acumulación".

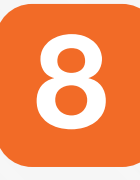

Digita el número de documento del cliente y presiona la tecla verde para confirmar.

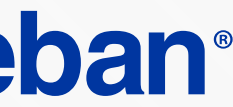

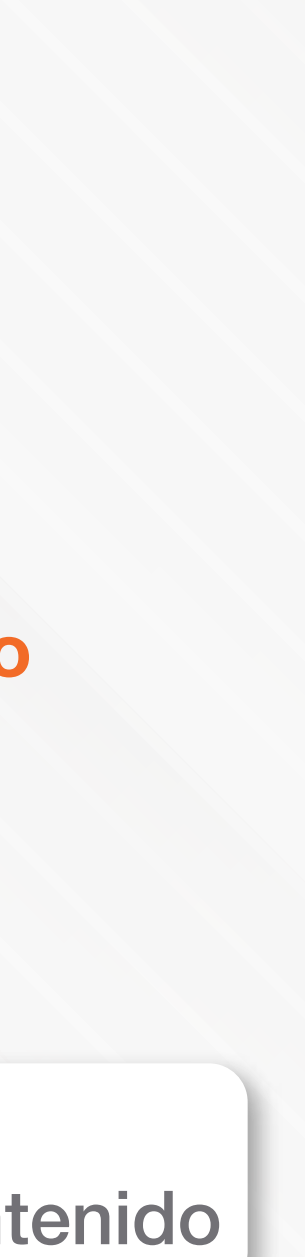

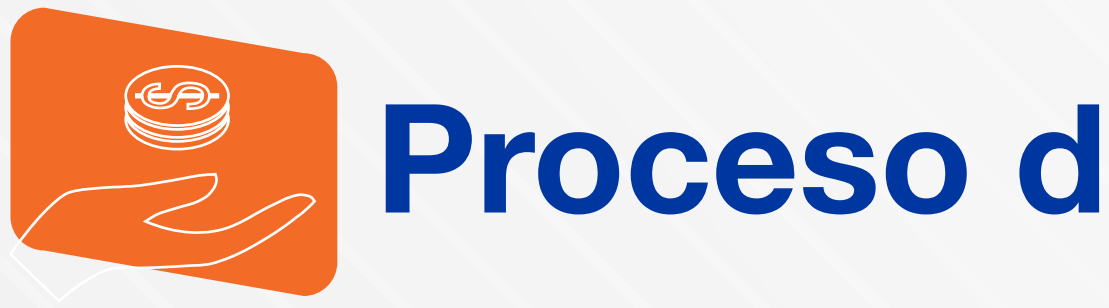

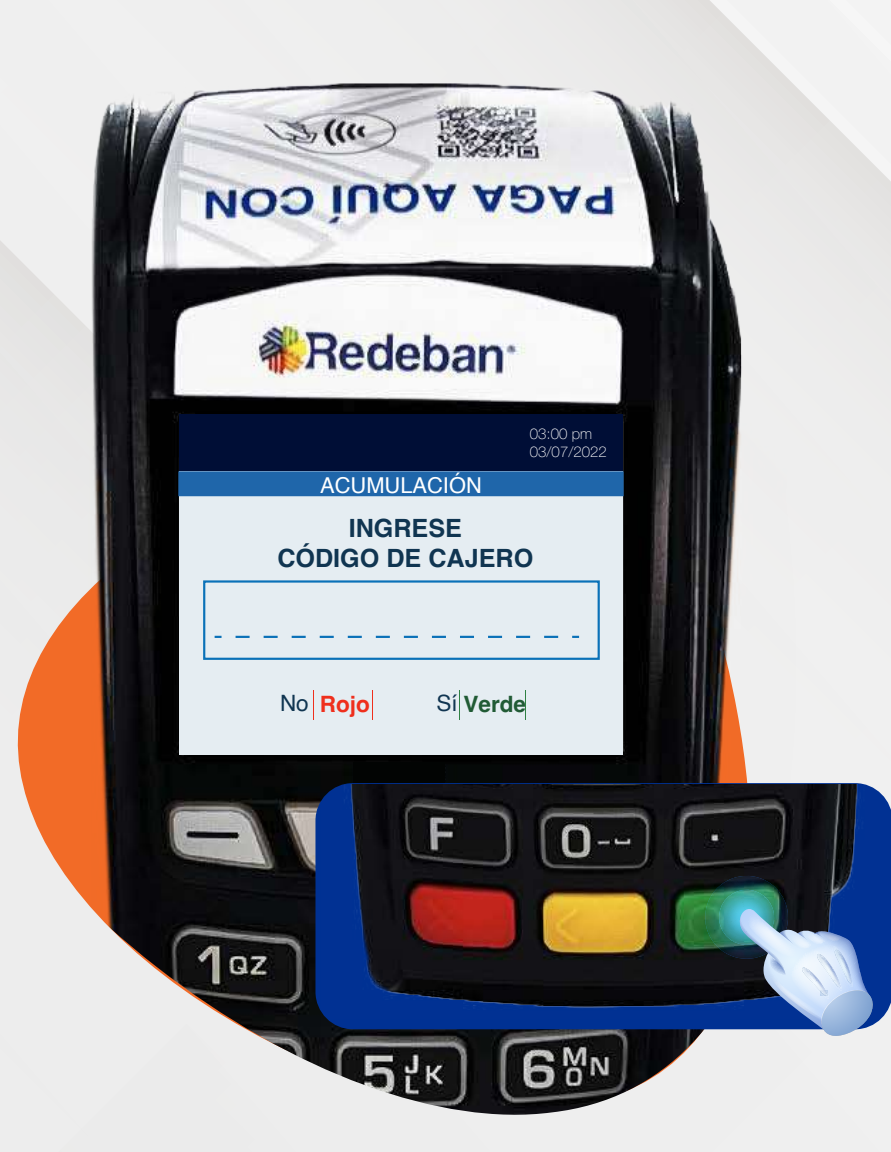

Ingresa el código de cajero y confirma con la tecla verde.

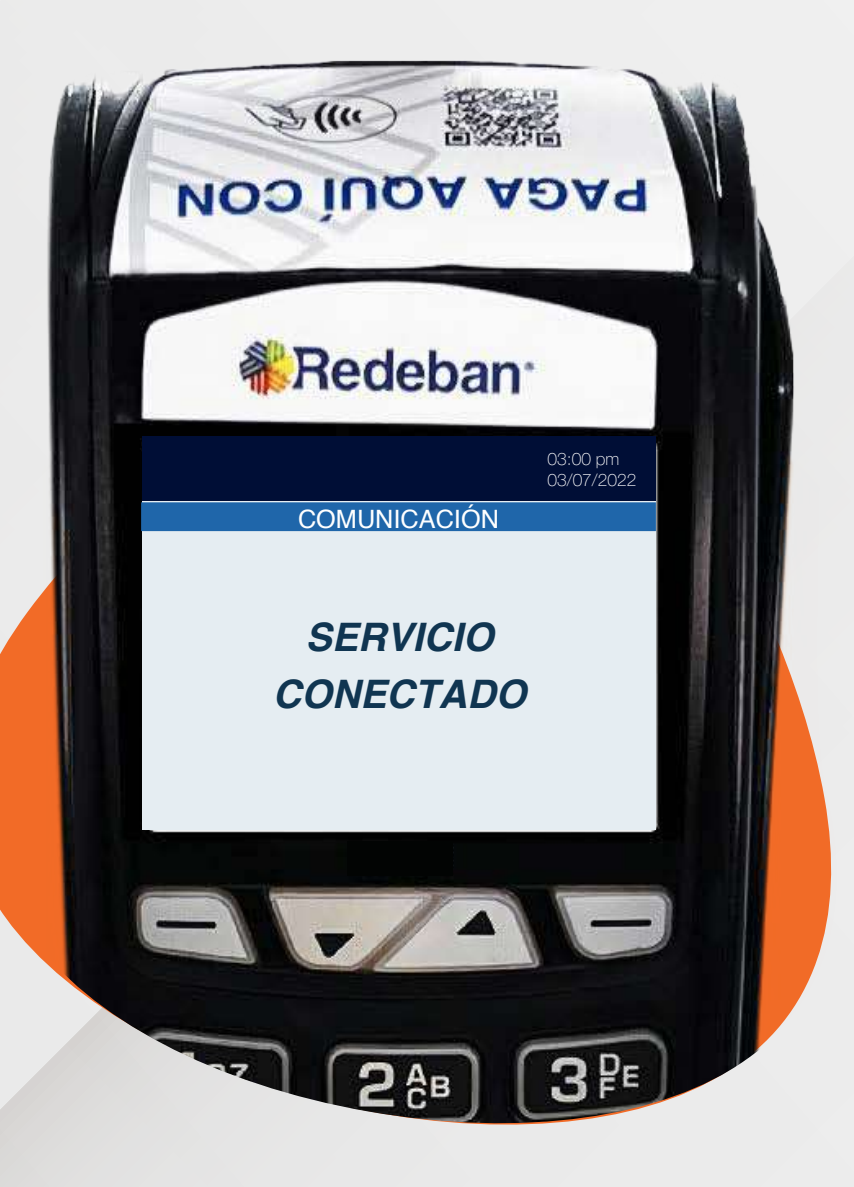

11 Al finalizar, el datáfono imprimirá un recibo con los puntos acumulados.

5.

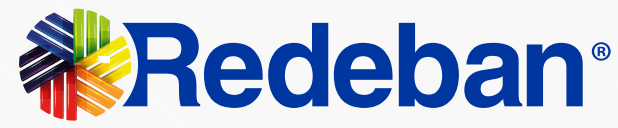

#### Proceso de acumulación

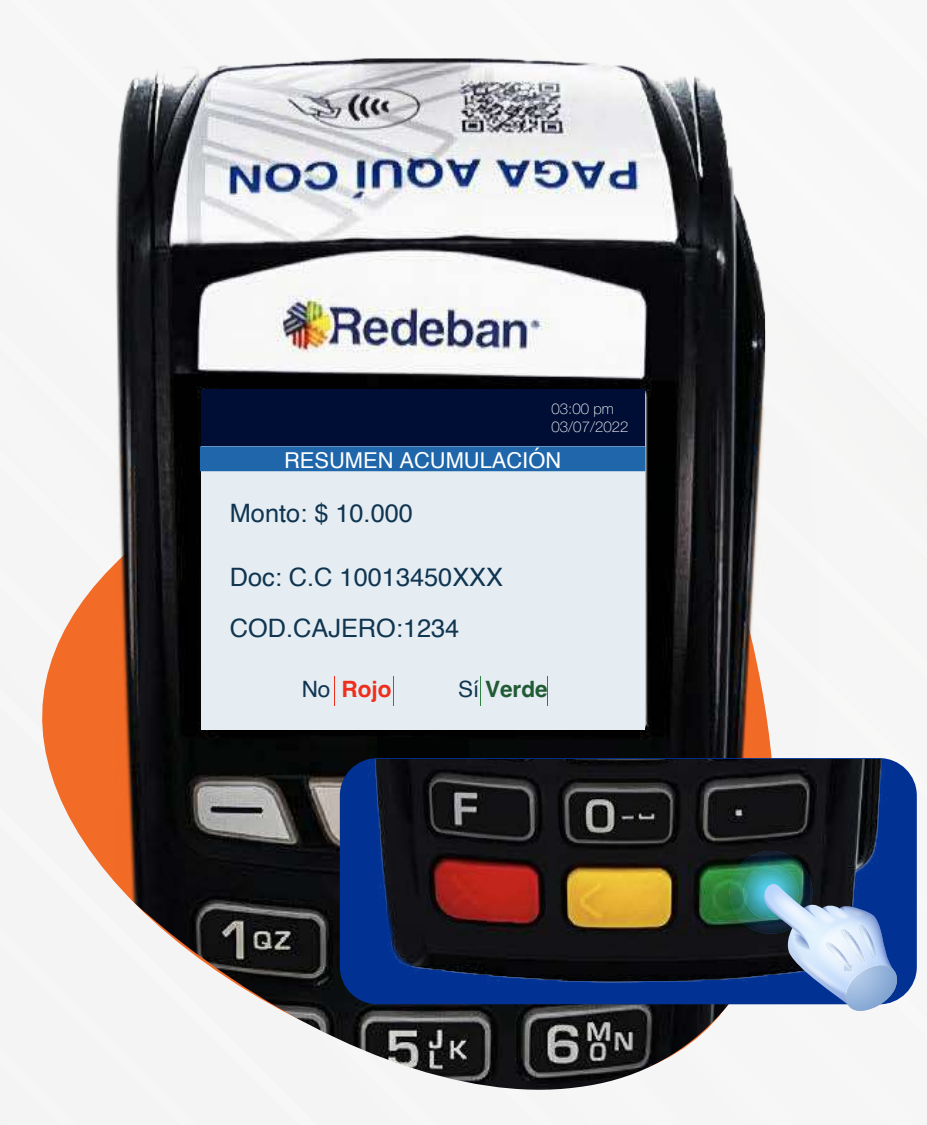

### 10

Verifica el resumen de la acumulación, presiona la tecla verde para confirmar la información.

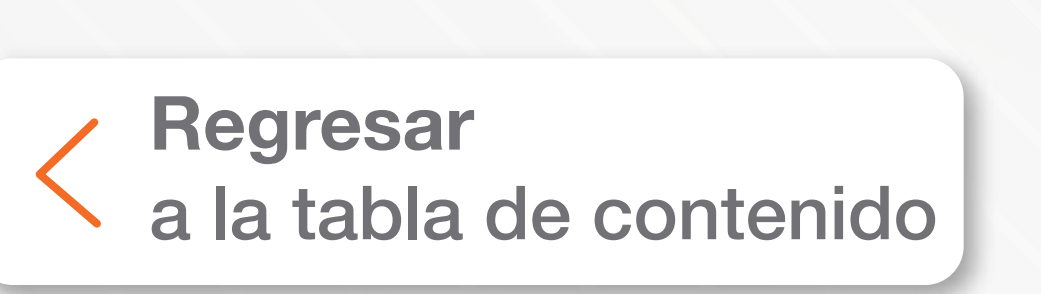

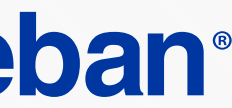

#### Manual de usuario

#### Proceso de redención

- **MOVE 2500**
- **ICT 250**
- **DESK 3500**
- **IWL 250 CTL**
- **ICT 220 CTL**
- **IWL 220 TCL**
- **MOVE 2600**

6.

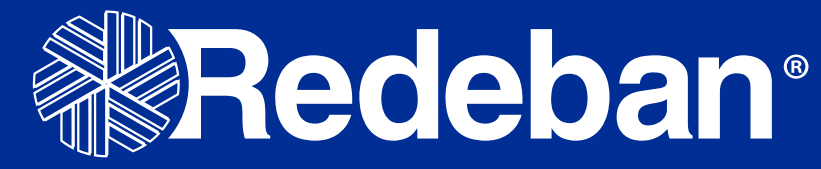

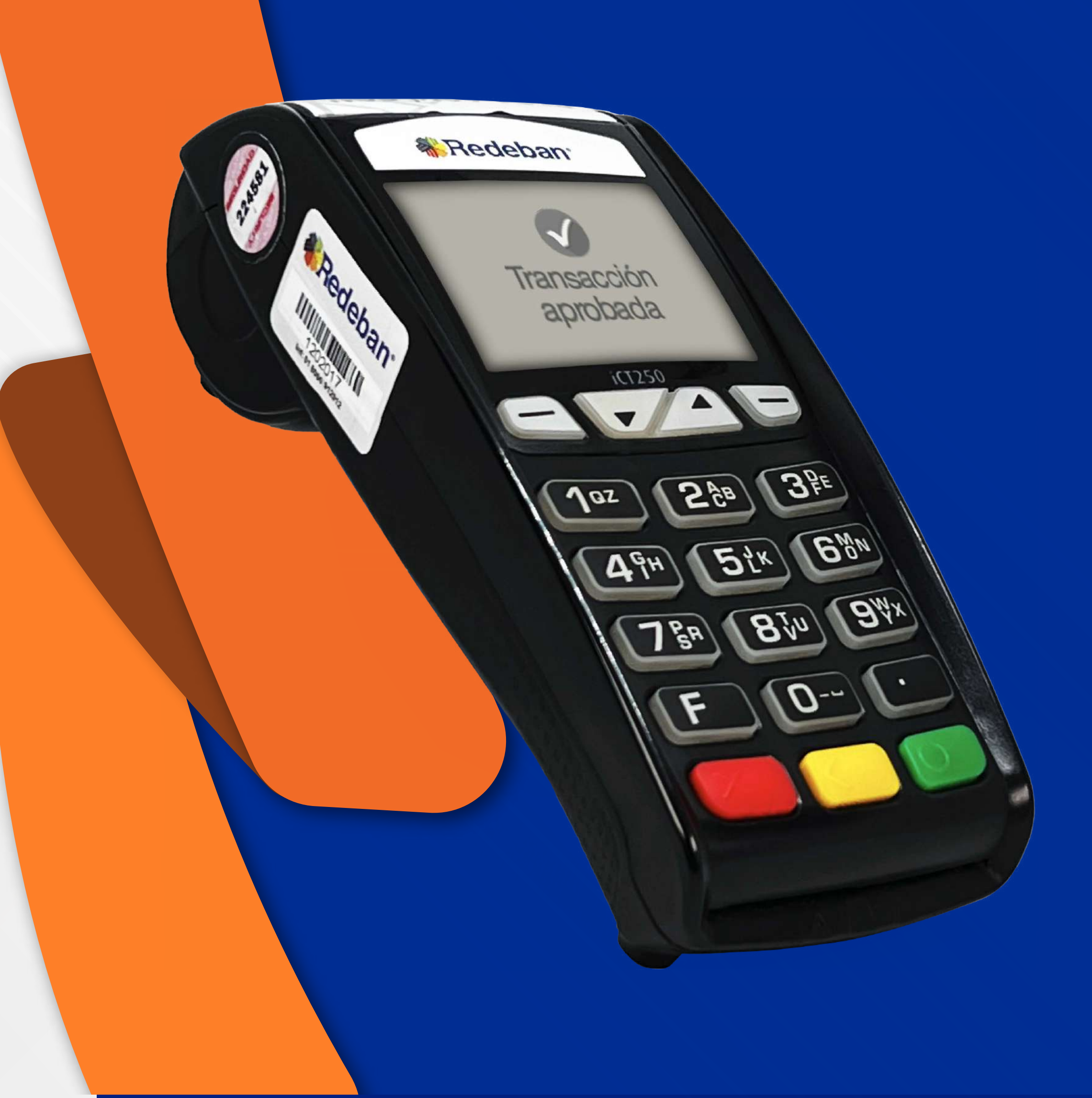

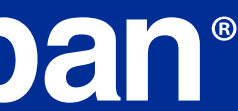

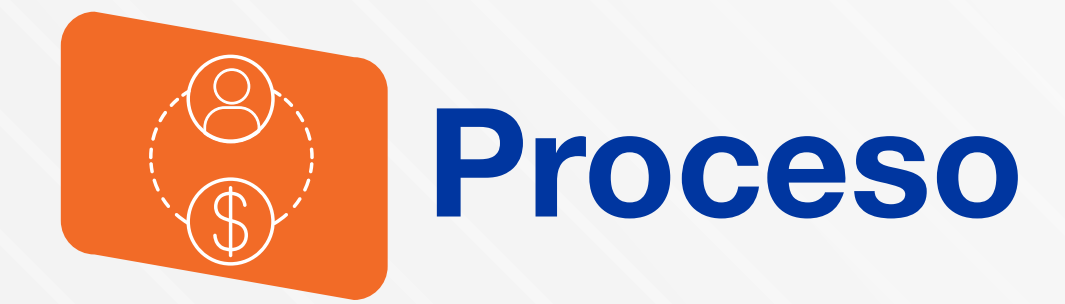

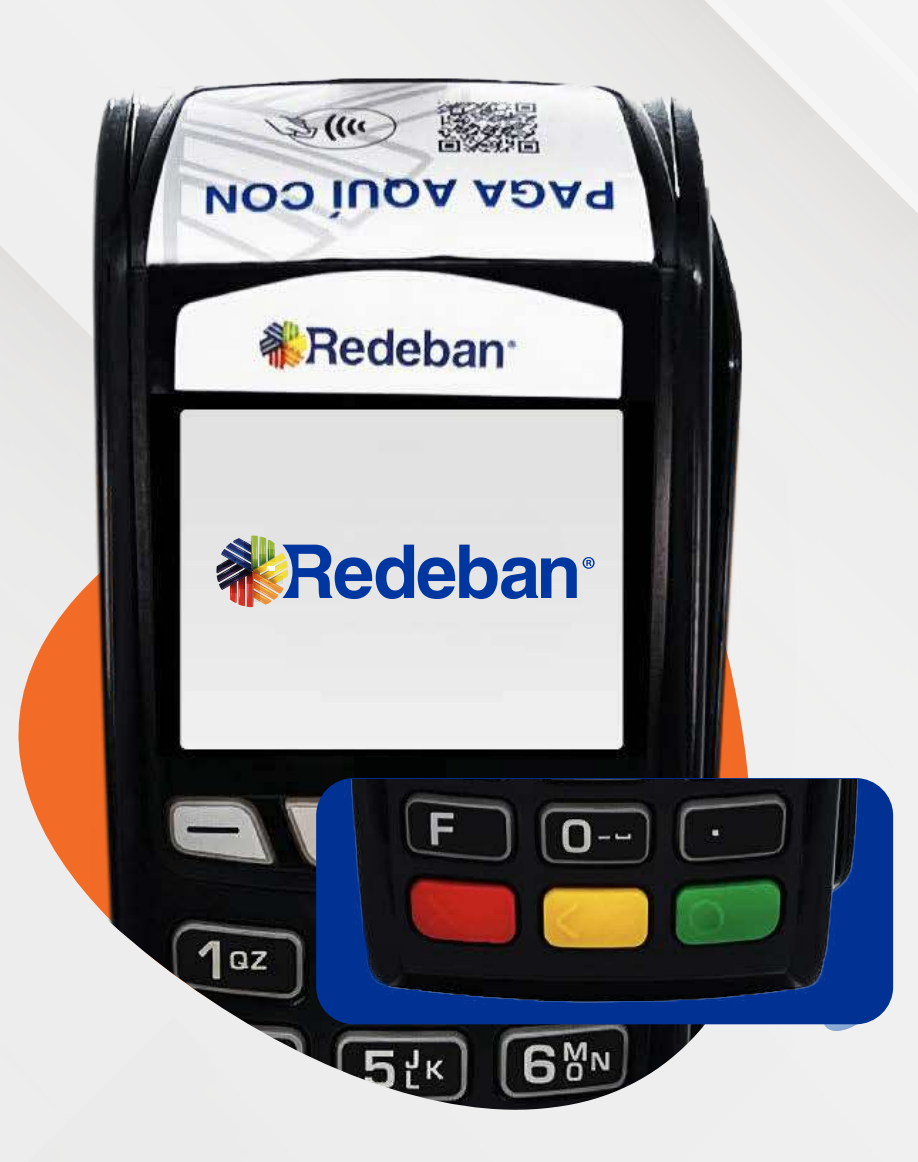

Presiona la tecla verde para comenzar.

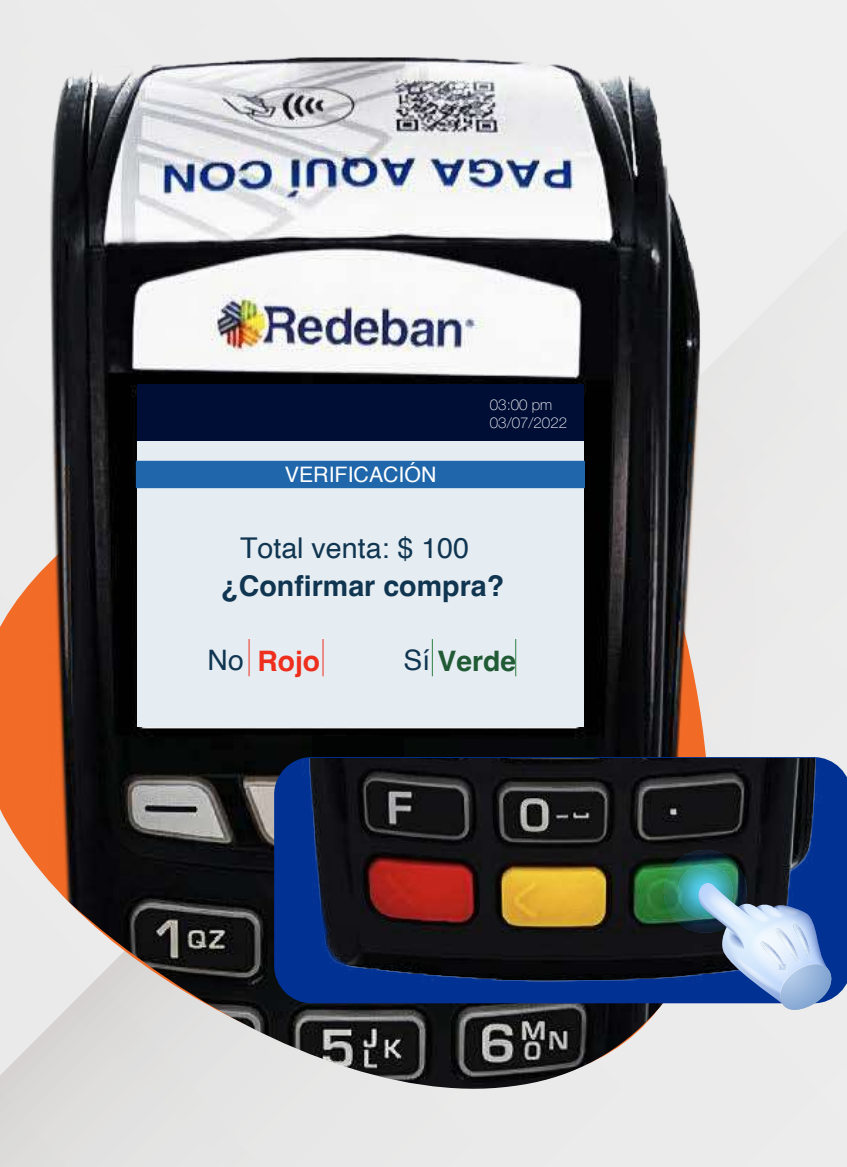

7.

3

Confirma el monto de la compra y presiona la tecla verde para confirmar o roja para cancelar.

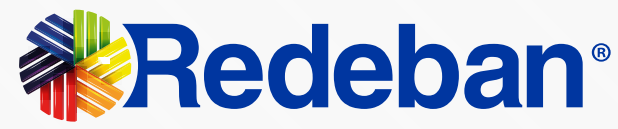

#### Proceso de redención

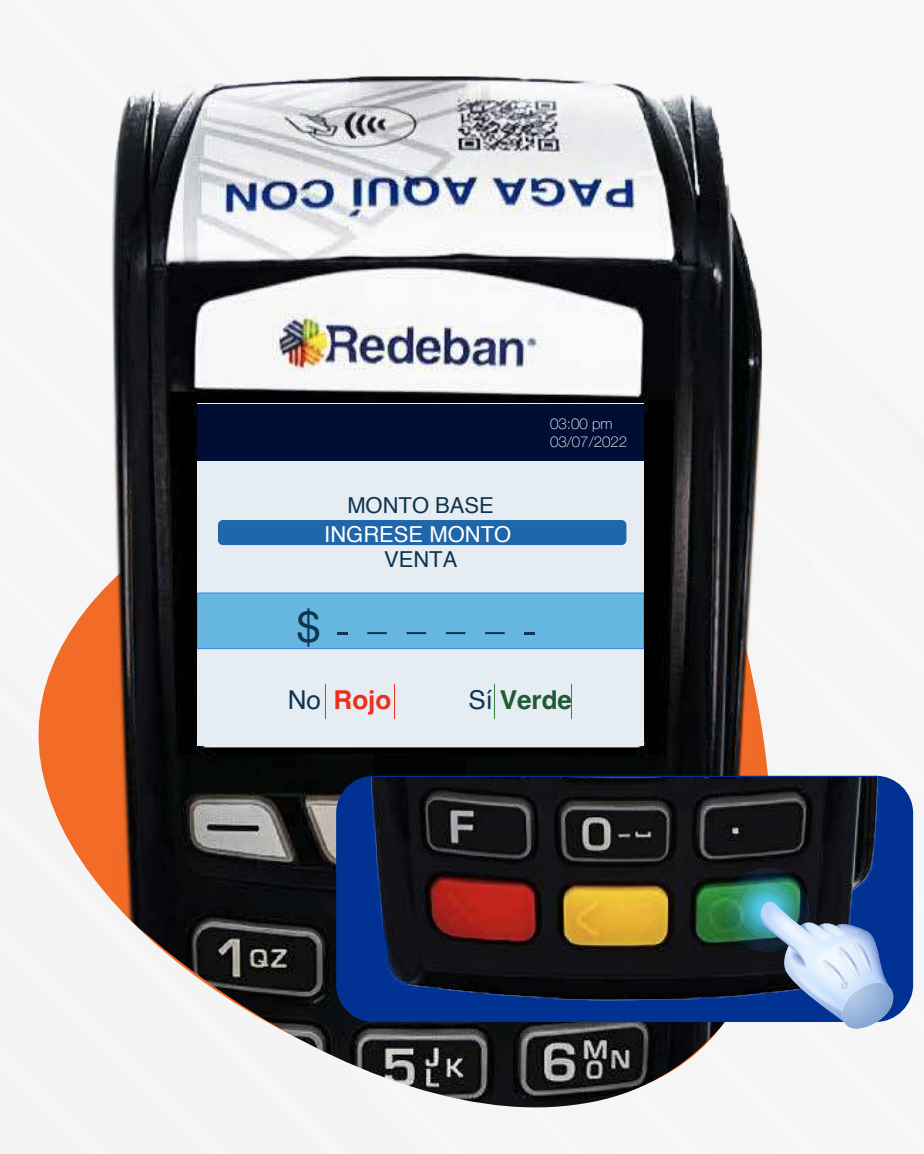

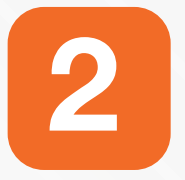

Ingresa el monto de la venta y confirma con la tecla verde.

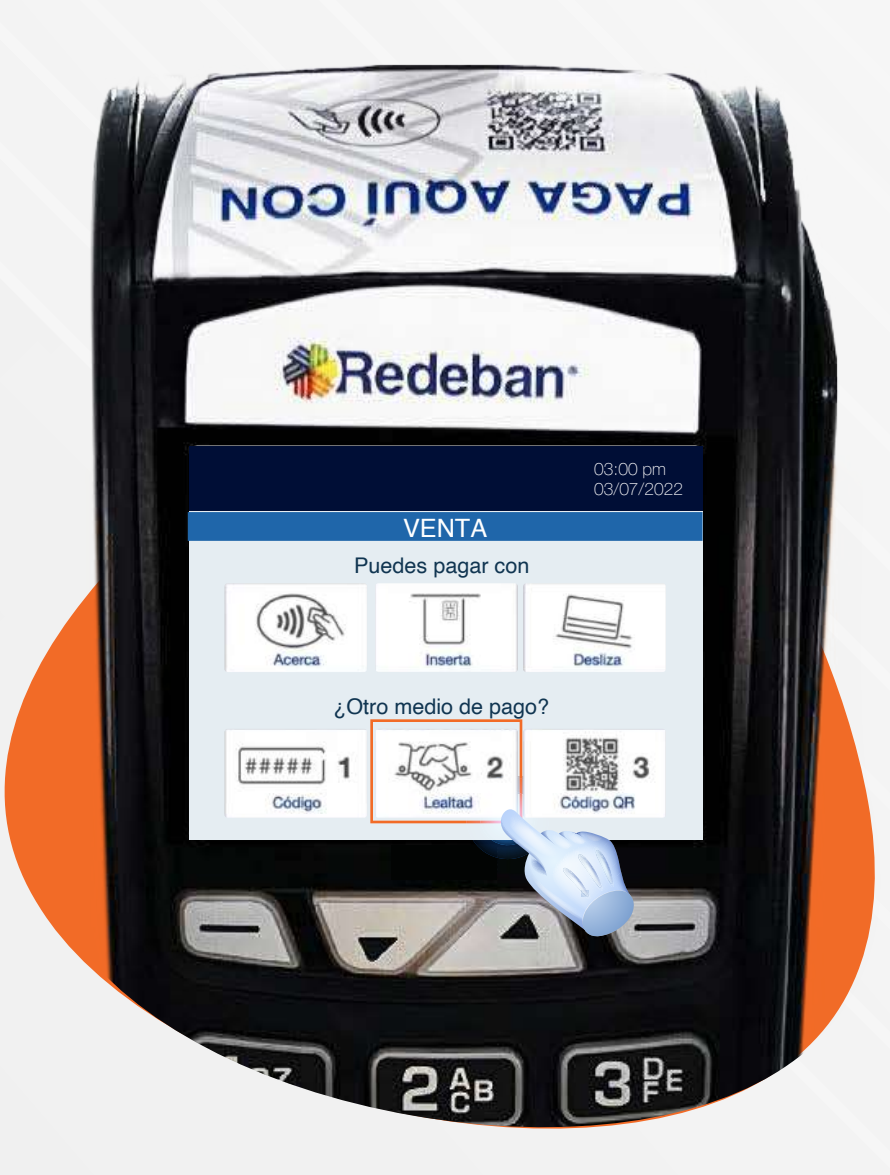

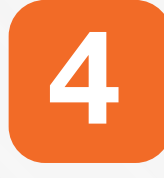

Escoge la opción 2 "Lealtad" como medio de pago.

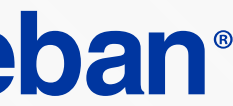

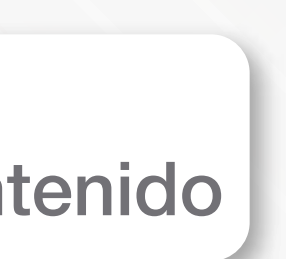

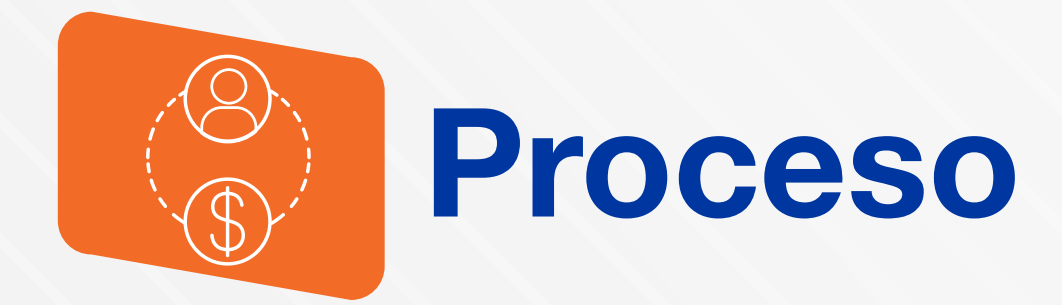

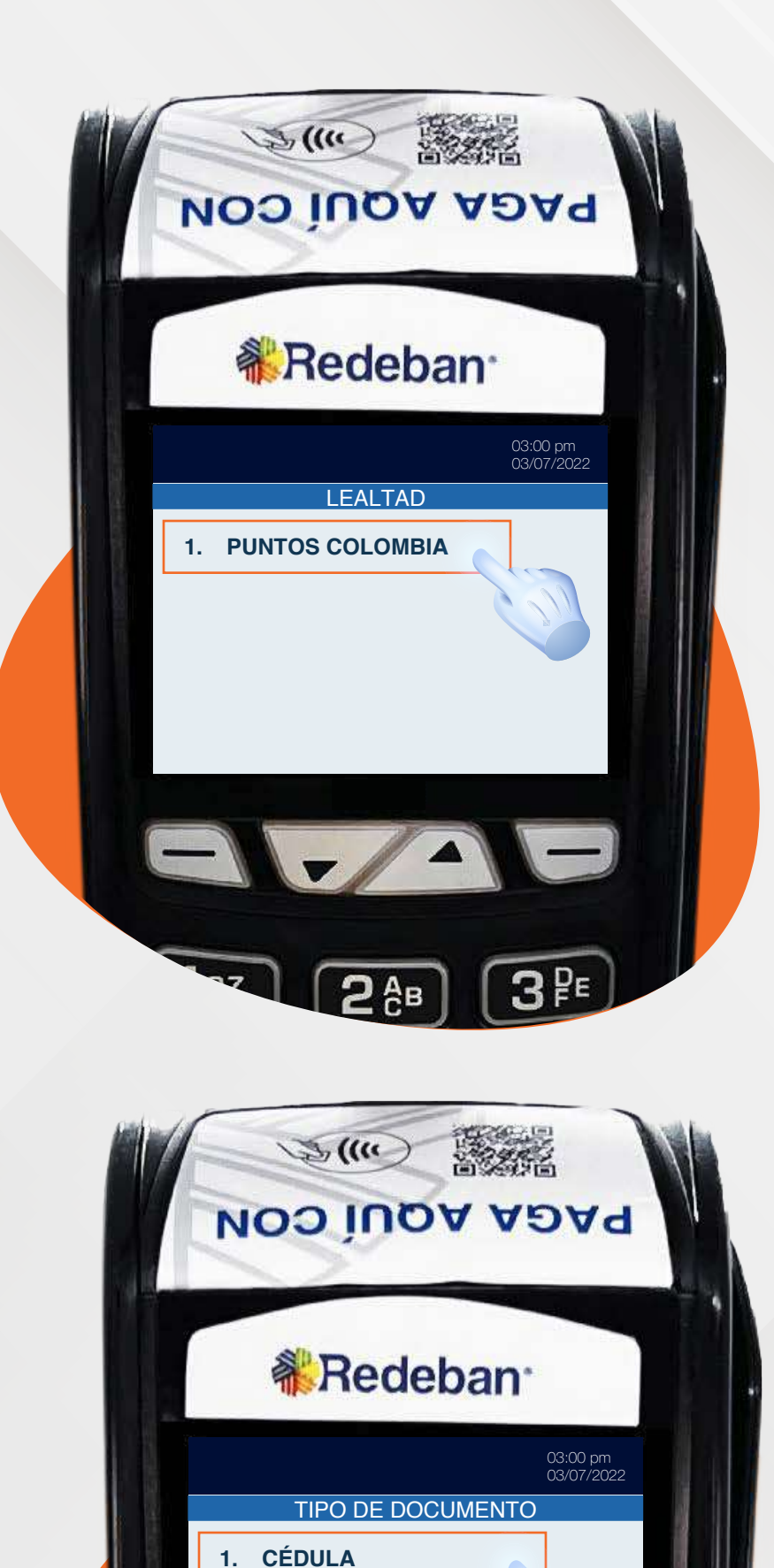

2. T. EXTRANJERIA

2 ĉ<sup>B</sup> 3<sup>PE</sup>

3. PASAPORTE

5

Escoge la opción 1 "Programa de lealtad".

7 Escoge la opción según el documento del cliente.

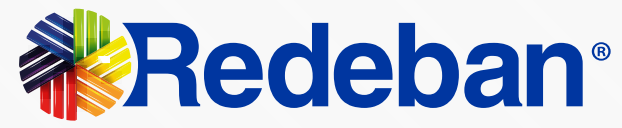

#### Proceso de redención

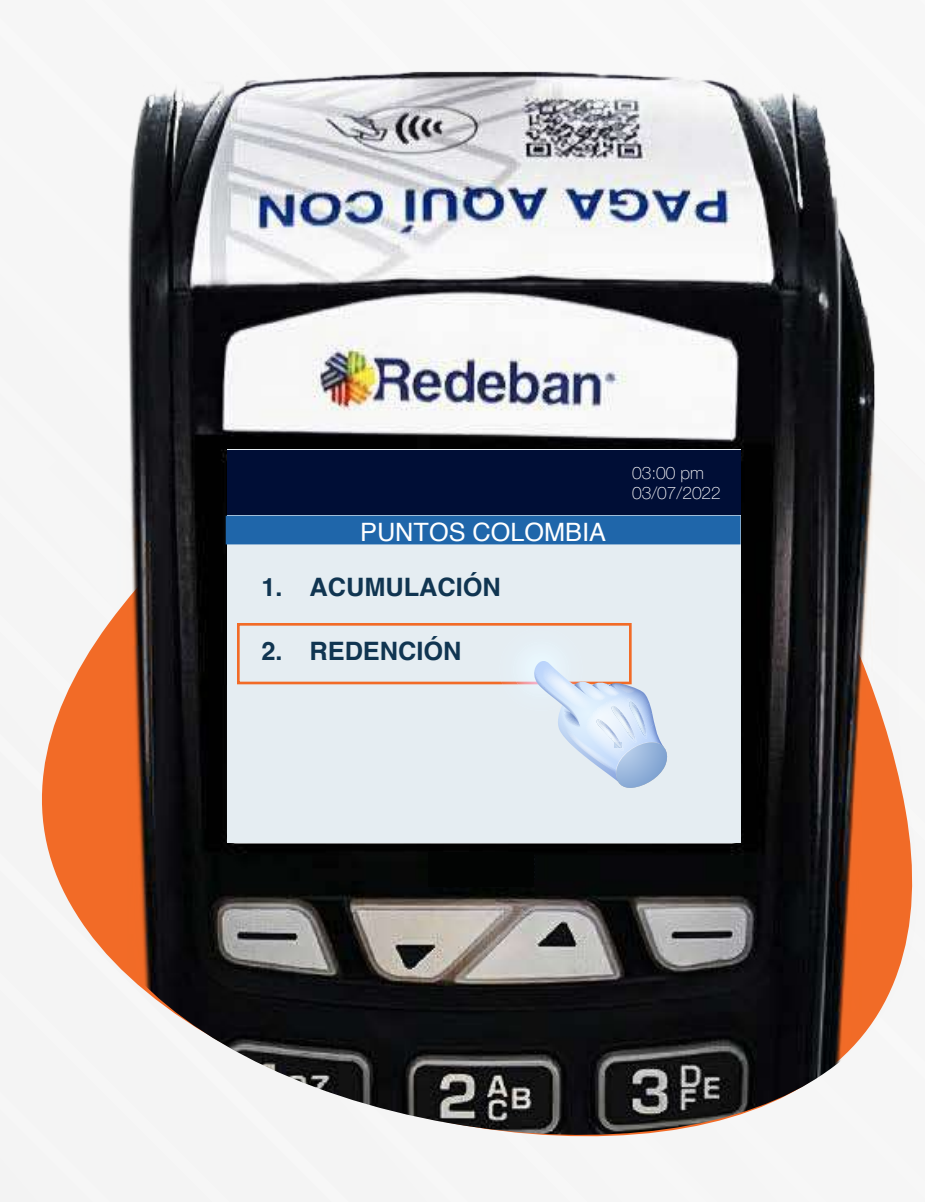

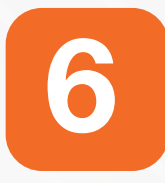

Selecciona la opción 2 "Redención".

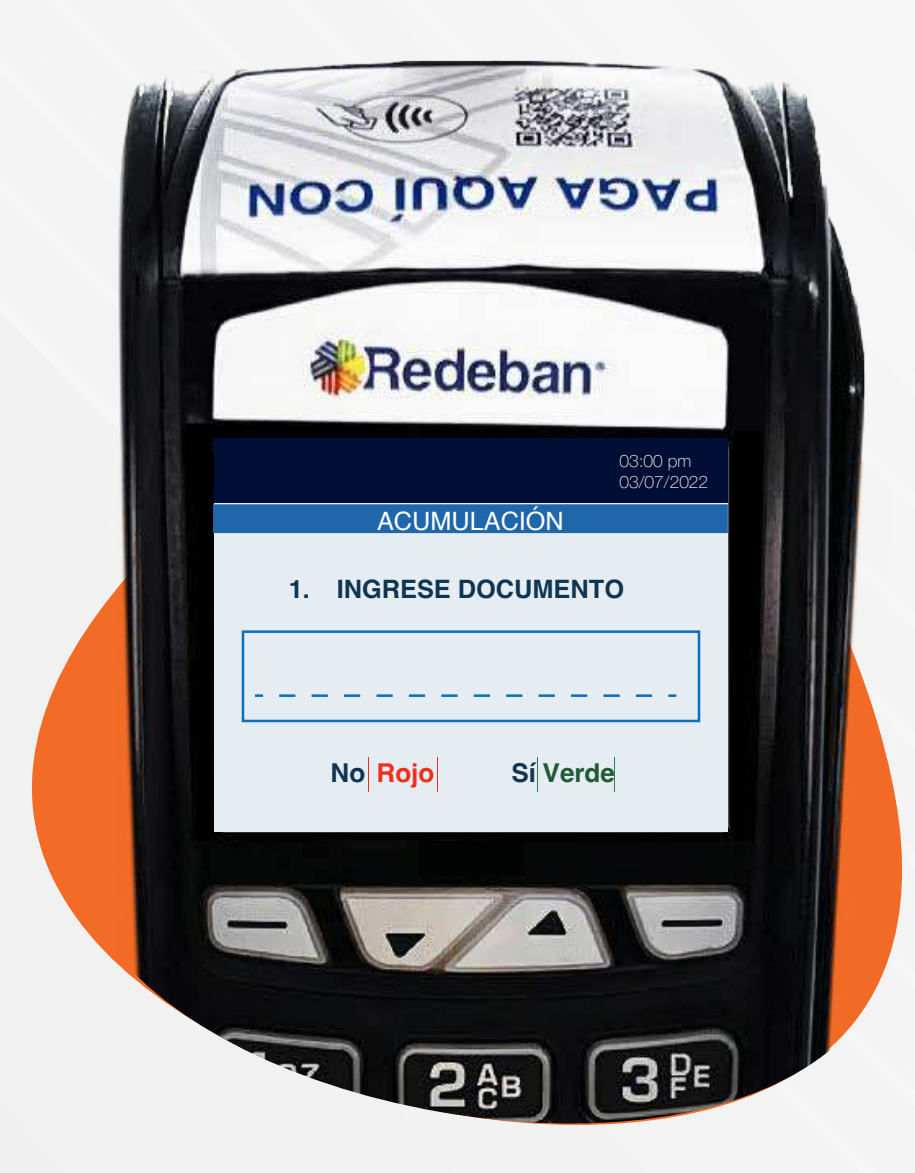

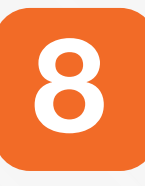

Digita el número de documento del cliente y presiona la tecla verde para confirmar.

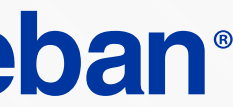

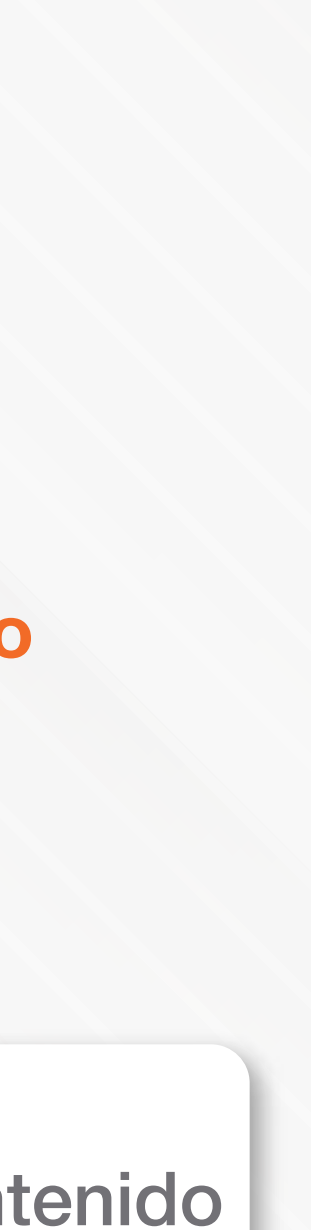

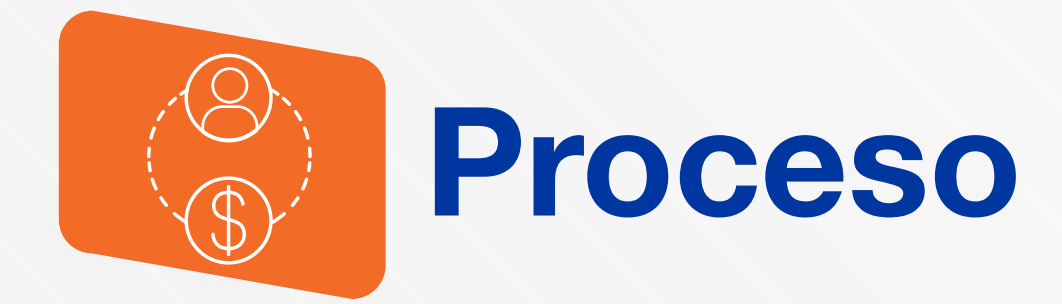

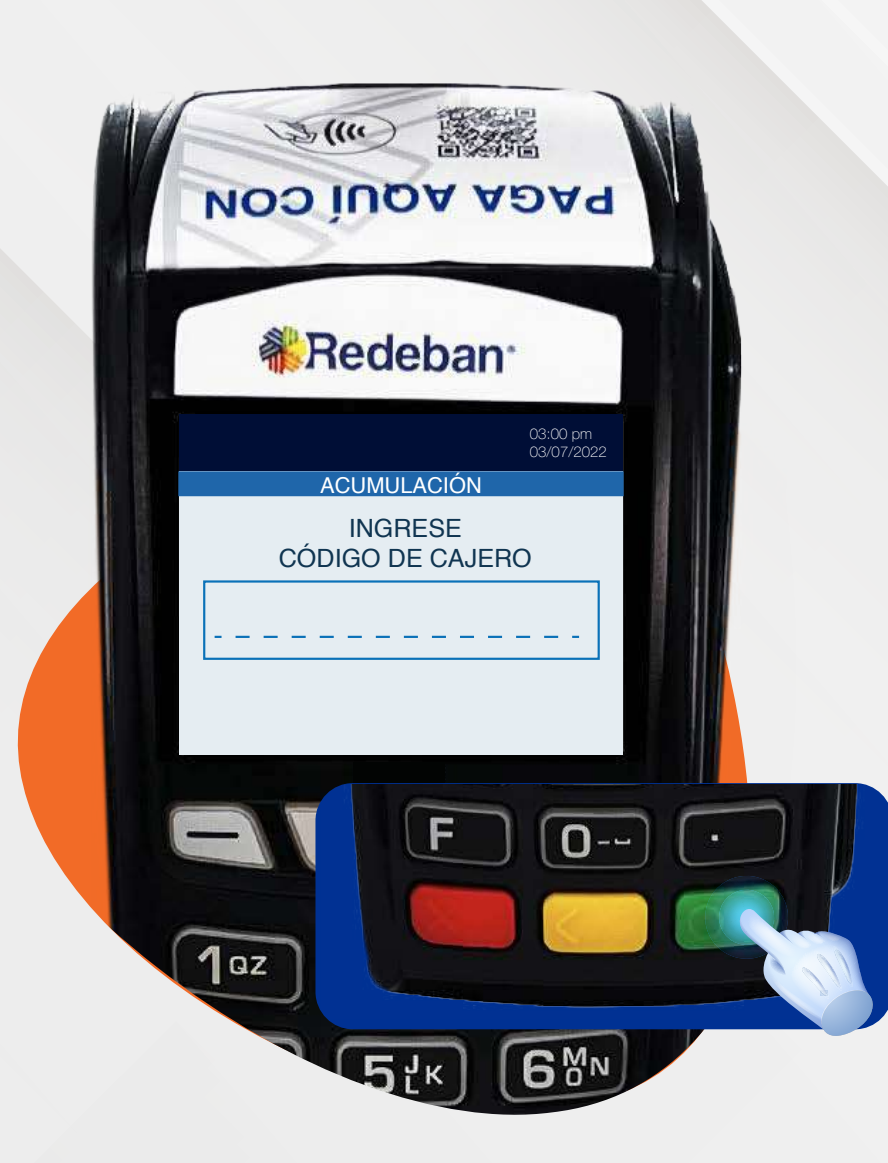

Ingresa el código de cajero y confirma con la tecla verde.

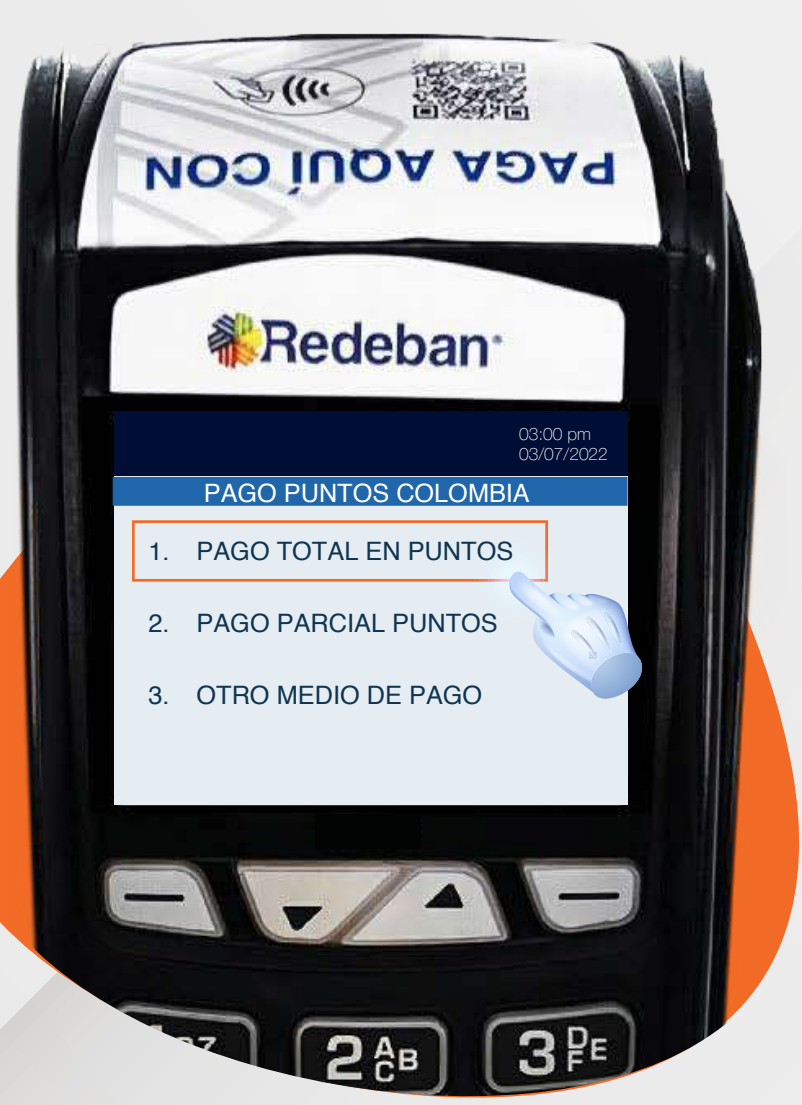

11 Escoge entre las opciones: Pago total en puntos Pago parcial puntos Otro medio de pago

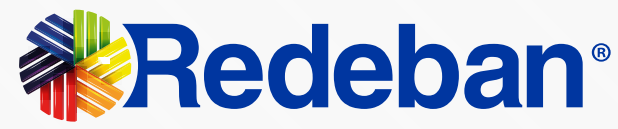

#### Proceso de redención

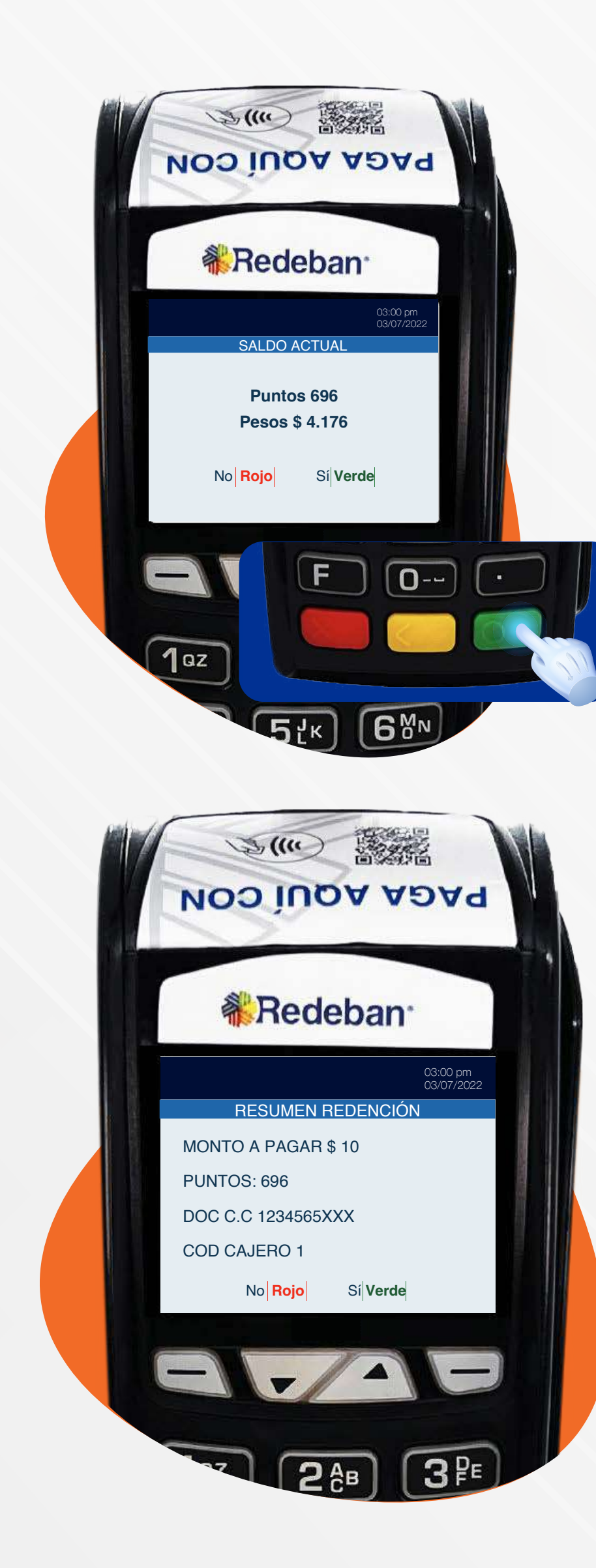

#### 10

Verifica el saldo actual de puntos y presiona la tecla verde para confirmar la información.

### 12

Verifica el **resumen de la** redención y presiona la tecla verde para confirmar la información.

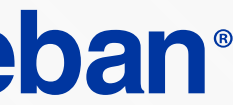

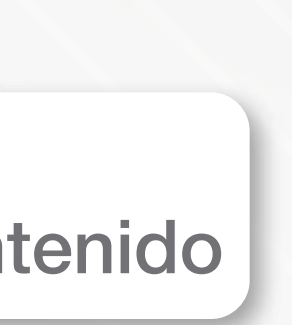

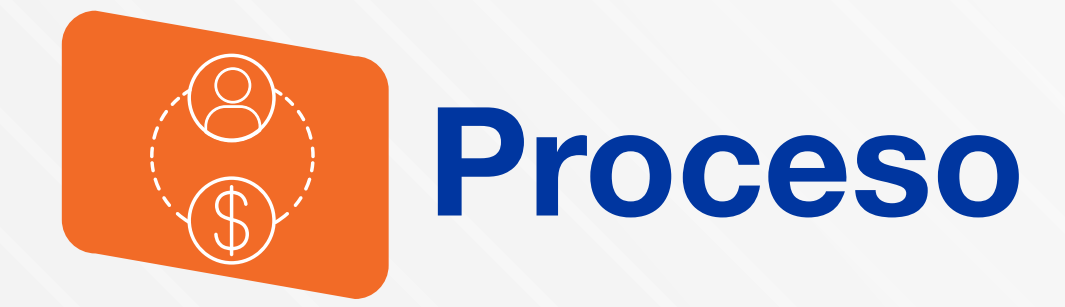

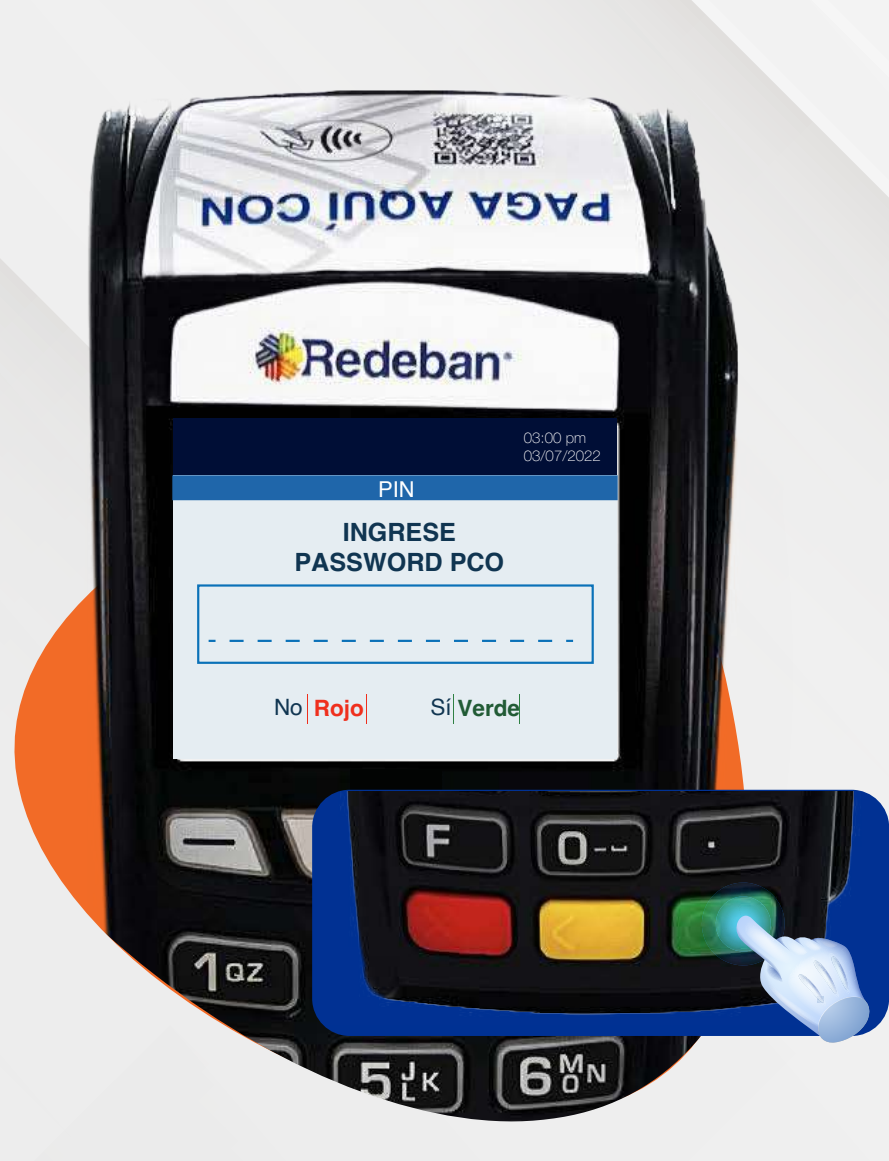

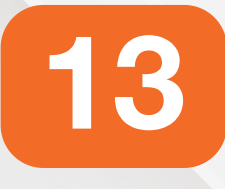

Ingresa el pin dado por la aplicación del cliente y presiona la tecla verde para continuar.

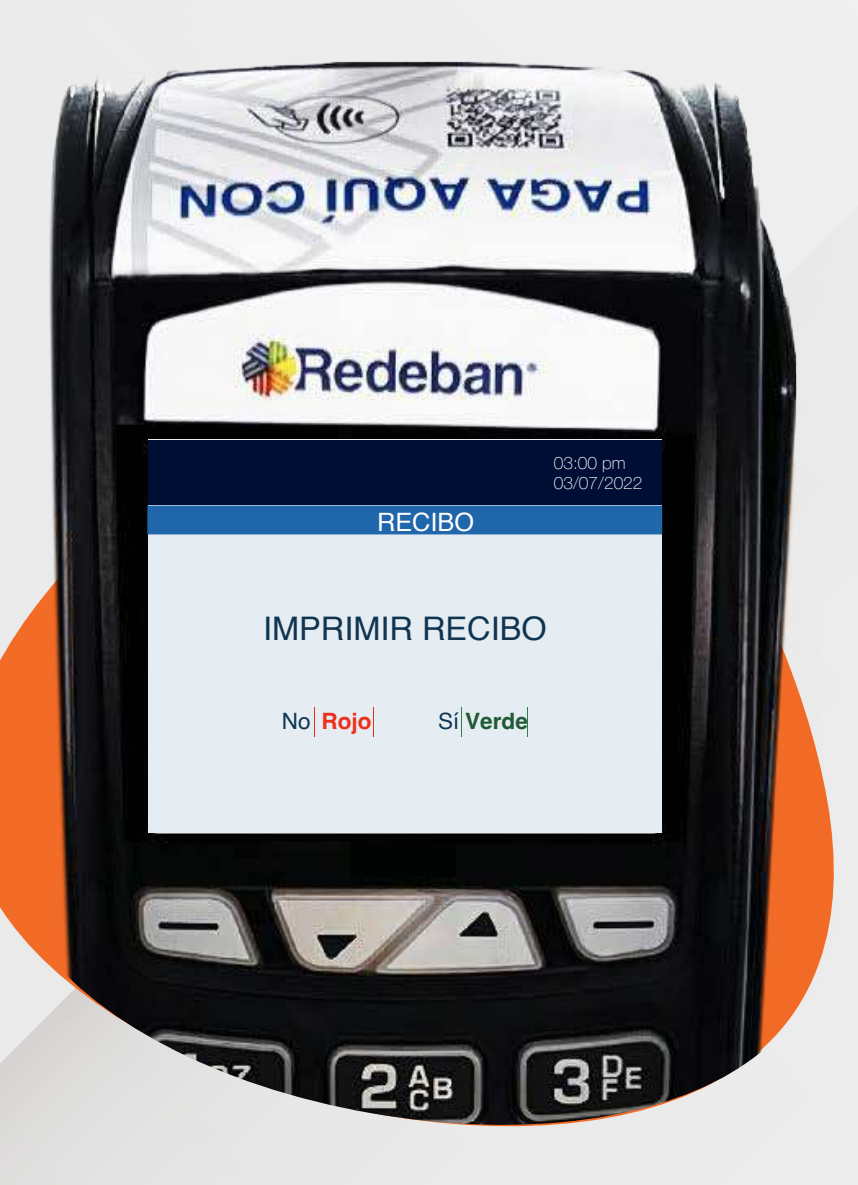

10.

15

Presiona la tecla verde para imprimir una copia del recibo o la tecla roja para no imprimirla.

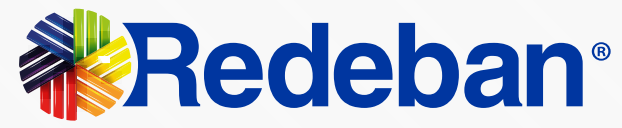

#### Proceso de redención

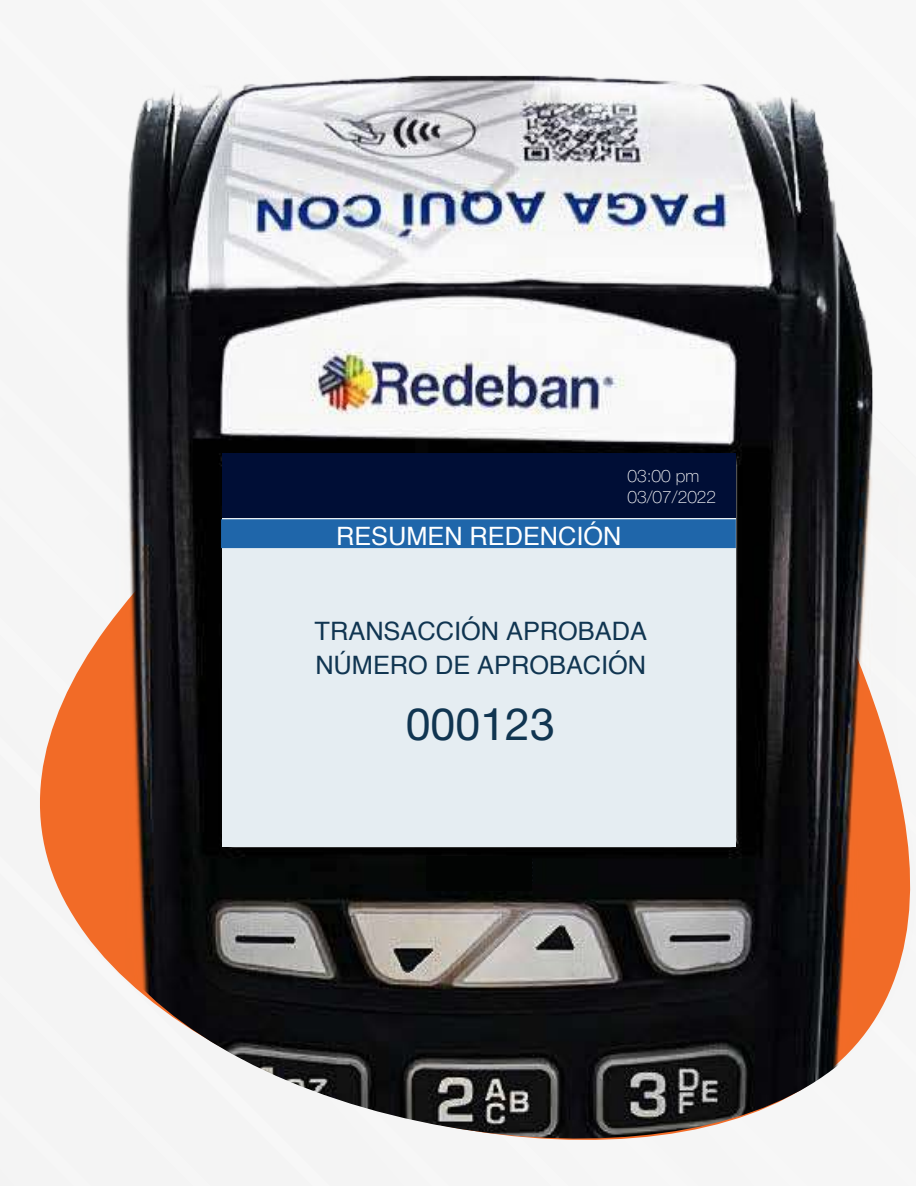

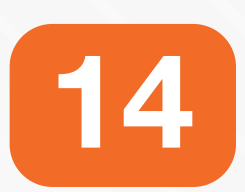

Espera el mensaje con el número de aprobación y la impresión del recibo.

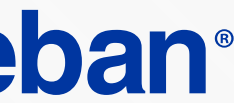

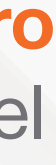

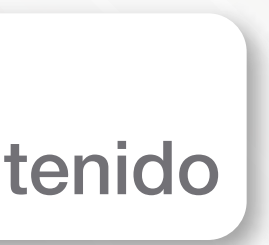

#### Manual de usuario

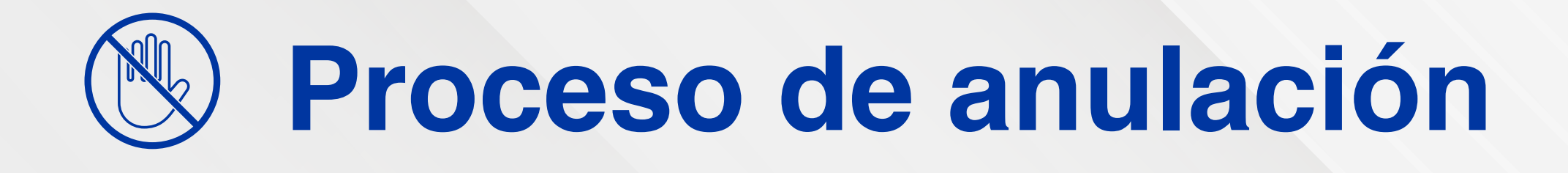

- **MOVE 2500**
- **ICT 250**
- **DESK 3500**
- **IWL 250 CTL**
- **ICT 220 CTL**
- **IWL 220 TCL**
- **MOVE 2600**

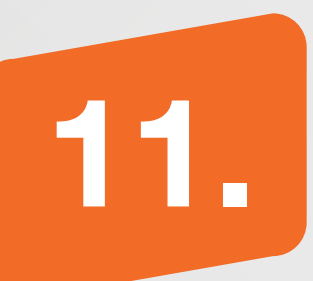

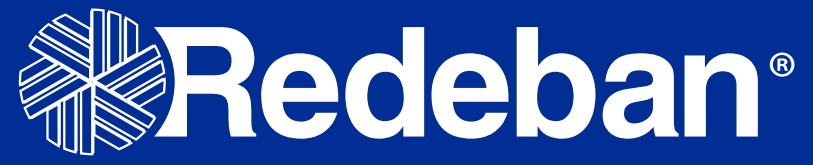

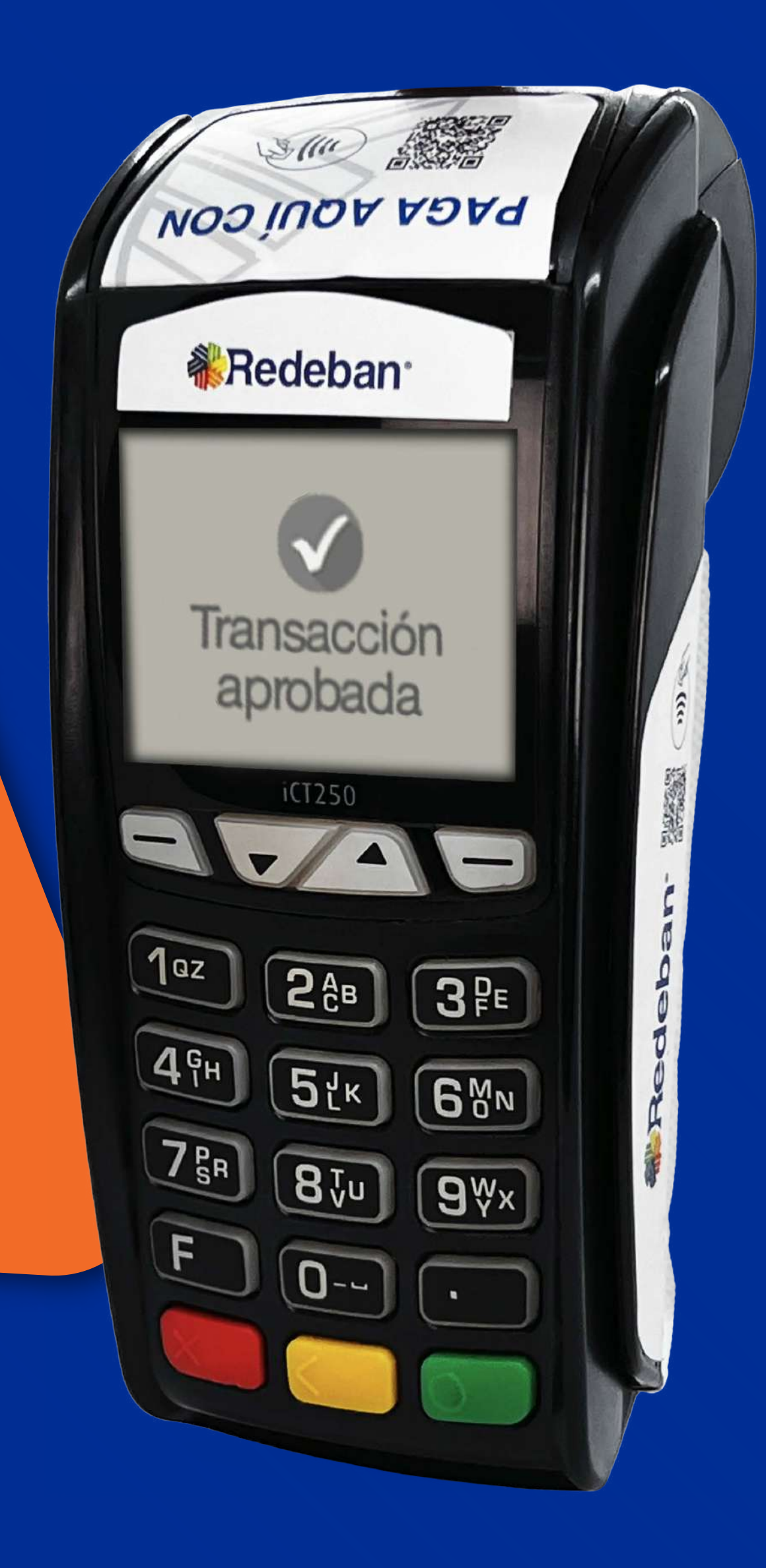

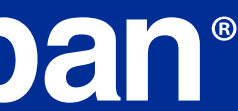

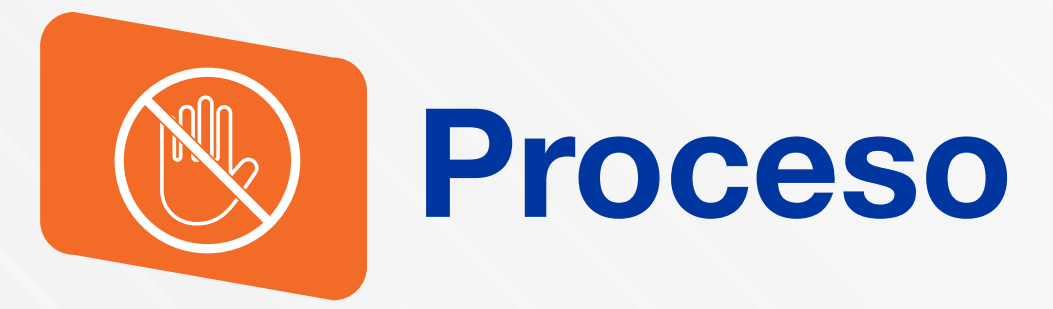

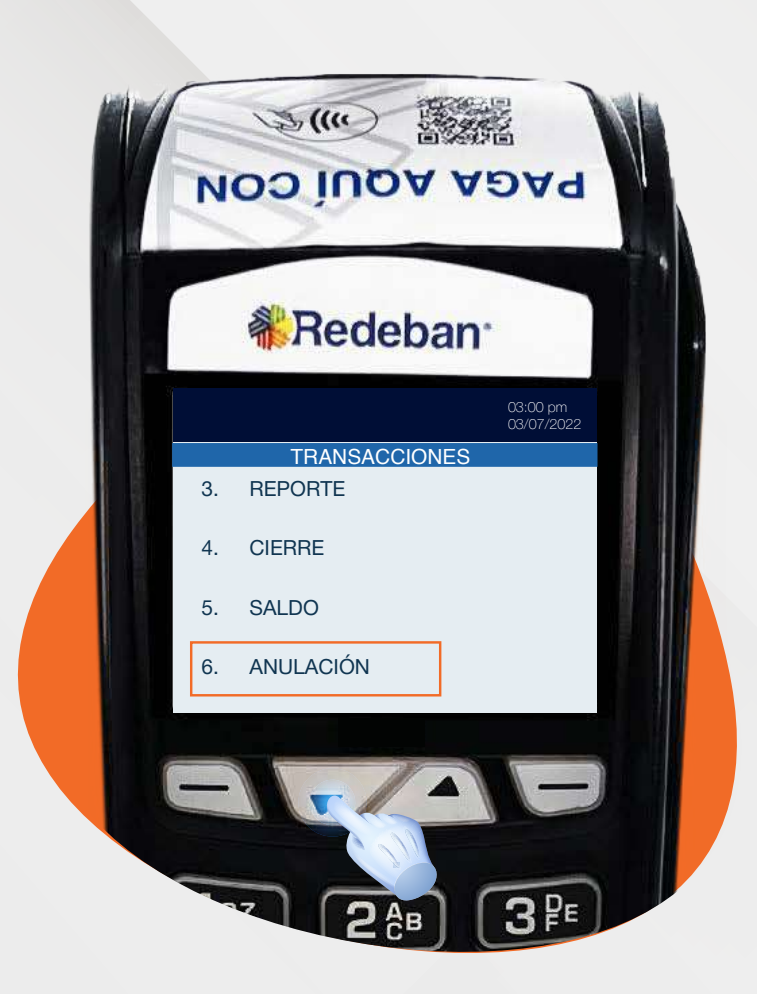

12.

1 Presiona la tecla hacia abajo para abrir la lista de opciones y escoge la opción 6 "Anulación".

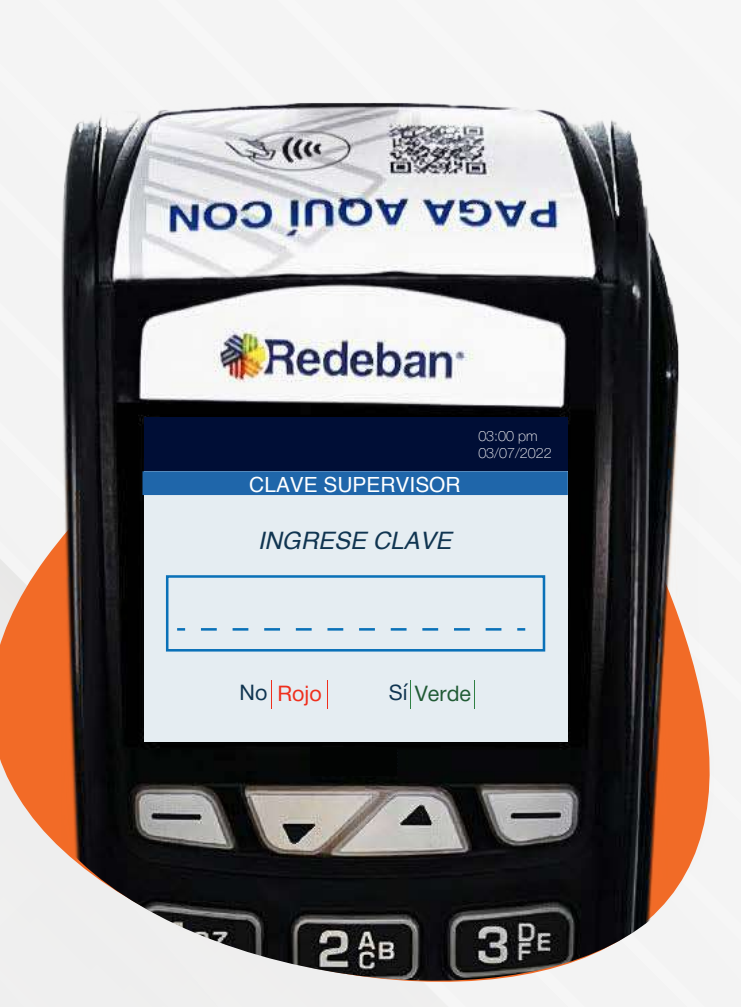

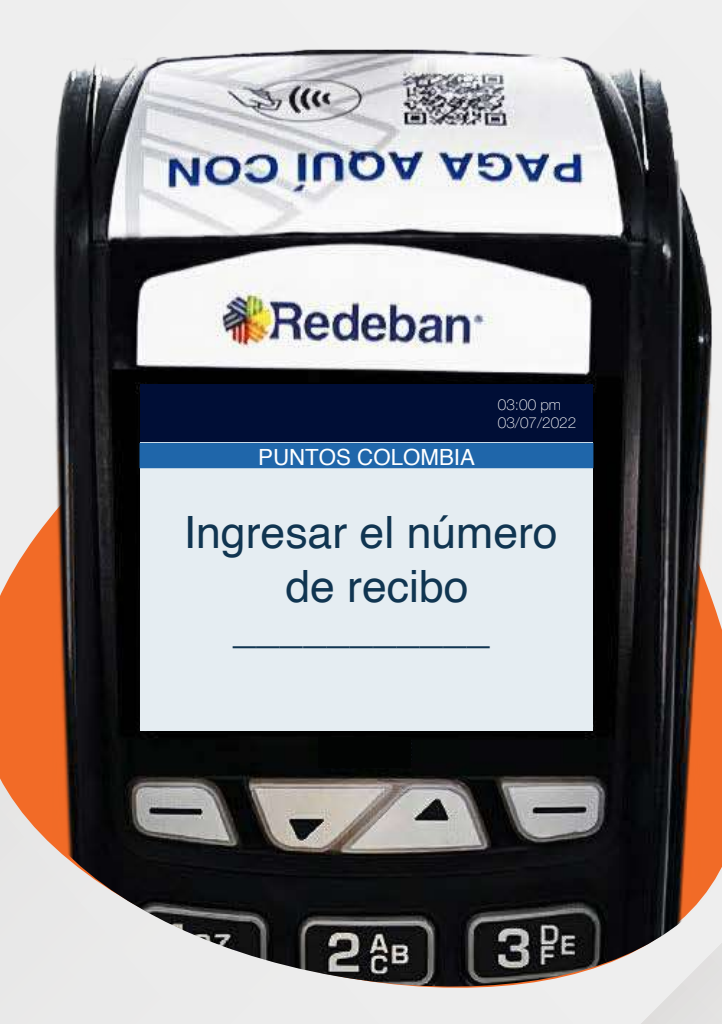

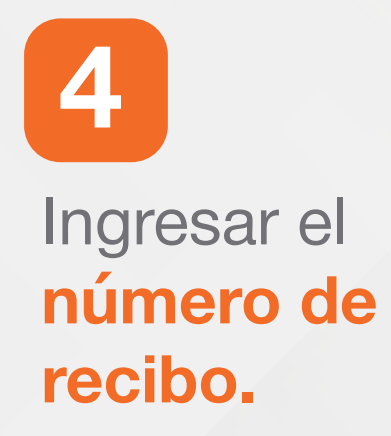

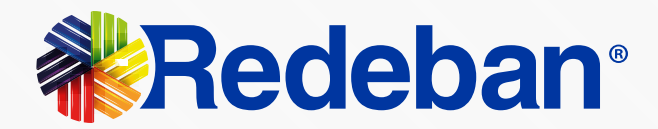

#### Proceso de anulación

#### 2 Ingresa la clave del

supervisor y presiona la tecla verde para confirmar.

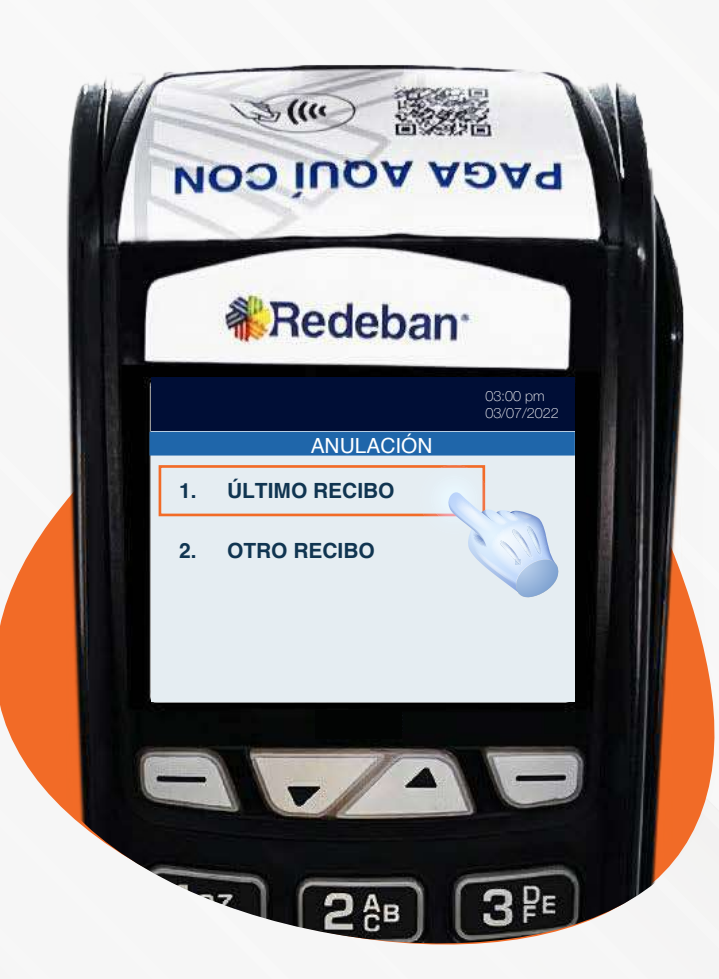

#### 3

Selecciona la opción "Último recibo" u "otro recibo" y presiona la tecla verde para confirmar.

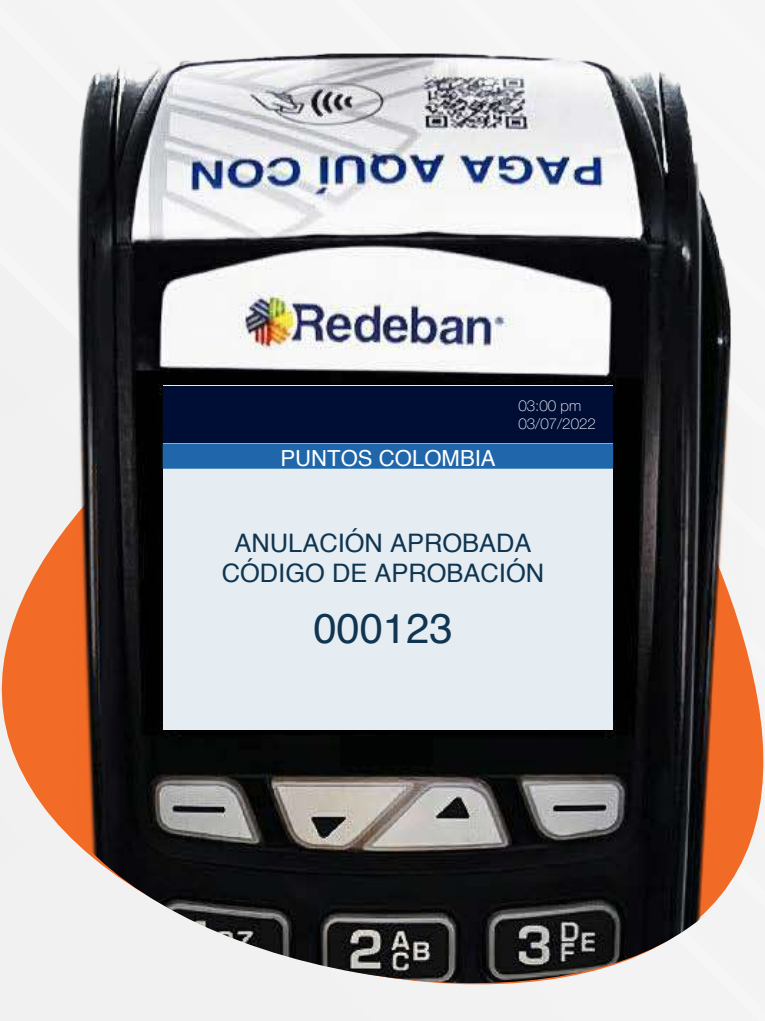

5

Si elegiste opcion **"Otro Recibo" Espera** el mensaje con el número de aprobación de la anulación.

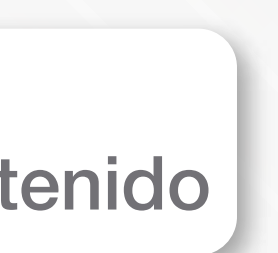

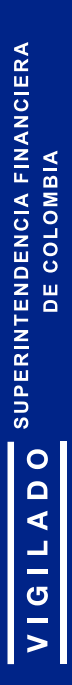

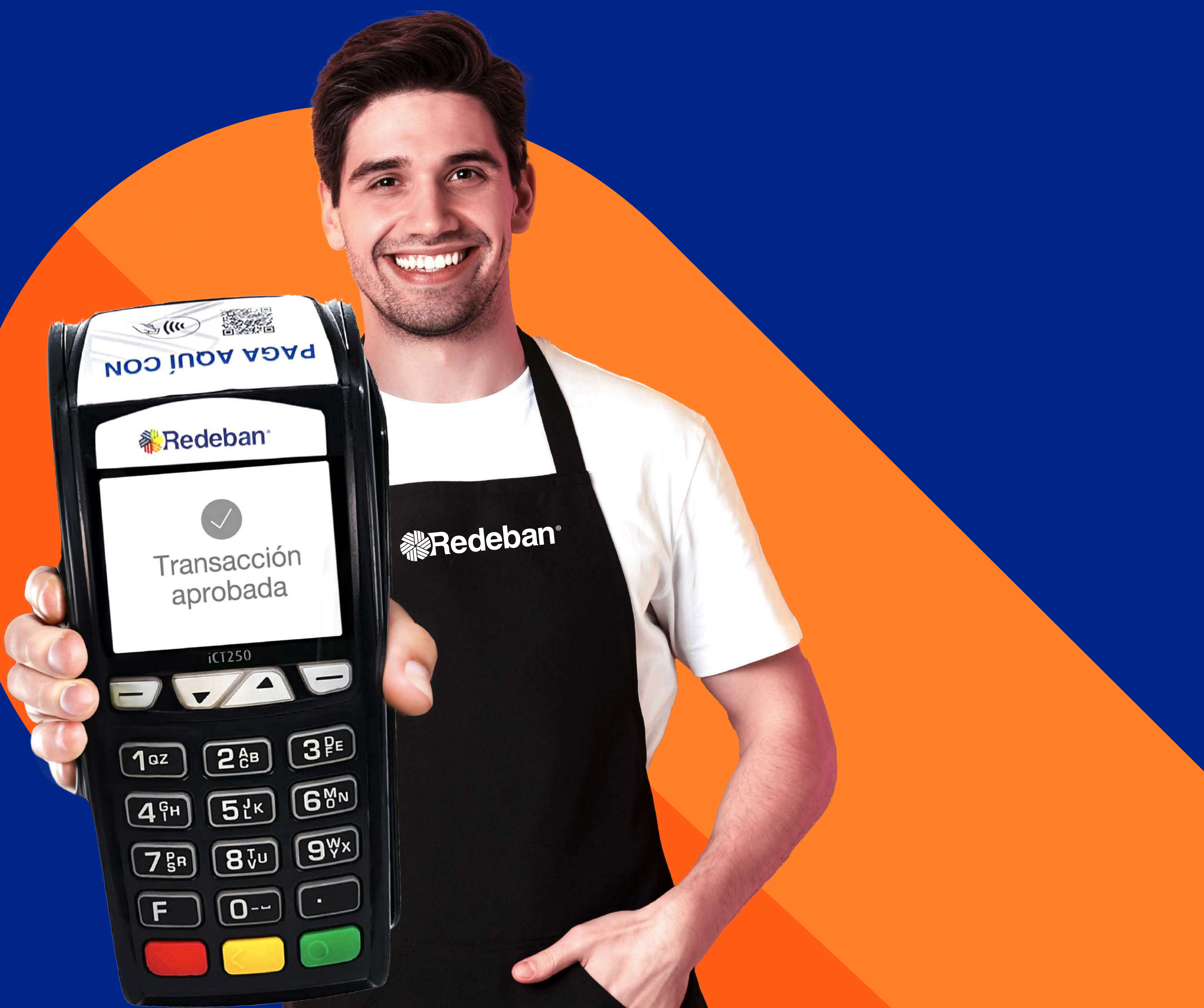

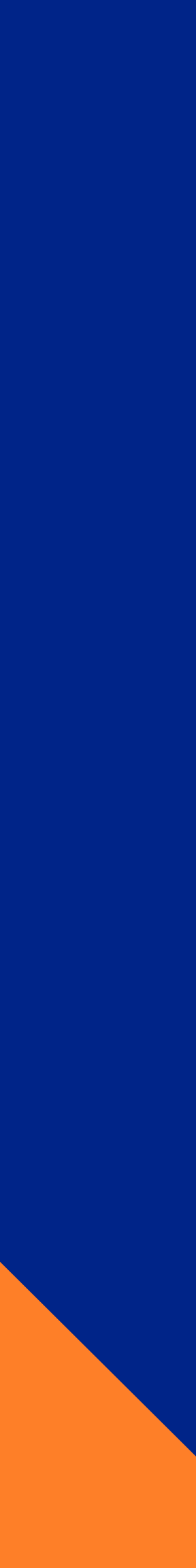